Zapis pliku

- 1. Po wykonaniu projektu zamień tekst na krzywe, zamień tekst na Black (nadruk czarnego należy ustawić w Adobe Illustrator).
- Format PDF jest zalecanym i preferowanym formatem plików w naszej drukarni. Pliki PDF zachowują wszystkie informacje z plików źródłowych. Umożliwiają pewne i bezbłędne odtworzenie wyglądu projektu na innym urządzeniu oraz druk - co nie zawsze jest możliwe w przypadku plików otwartych (źródłowych).

## a. Corel

Z menu wybierz: [Plik > Publikuj jako PDF] W oknie [Publikuj jako PDF]

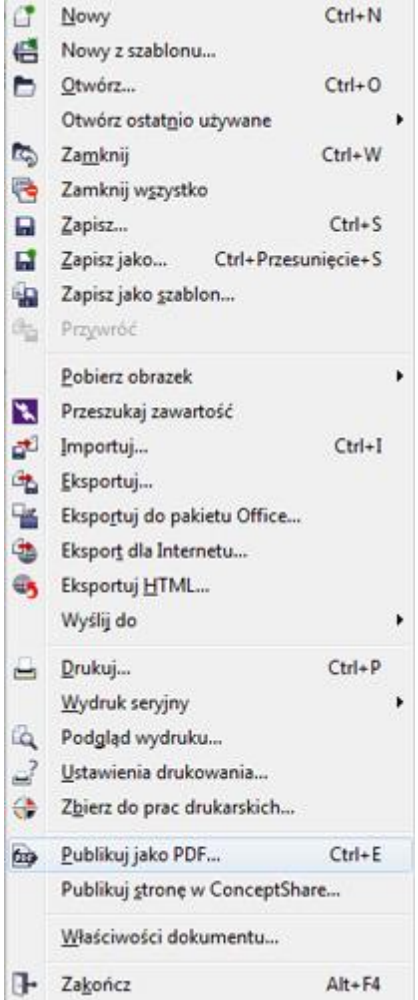

wprowadź nazwę pliku i wskaż miejsce na dysku gdzie ma być zapisany.

| 🕥 🚽 🕌 « Dysk lokalny (                                                                                                    | C:) > pliki_weryfikatora     |                             | kaj: pliki_weryfikatora | ۶ |
|----------------------------------------------------------------------------------------------------|------------------------------|-----------------------------|-------------------------|---|
| Organizuj 👻 Nowy folder                                                                                                    |                              |                             | <u> </u>    •           | 0 |
| <ul> <li>✓ Ulubione</li> <li>✓ Ulubione</li> <li>✓ Ostatnie miejsca</li> <li>✓ Pobrane</li> <li>E Pulpit</li> <li>E Pulpit</li> <li>✓ Biblioteki</li> <li>✓ Dokumenty</li> <li>✓ Muzyka</li> <li>✓ Obrazy</li> <li>✓ Wideo</li> </ul> | azwa<br>Zadne elementy i     | nie pasują do kryteriów wys | tukiwania.              |   |
| Nazwa pliku: Beznazwy                                                                                                    | m<br>1.pdf                   |                             |                         |   |
| Zapisz jako typ: PDF - Porta                                                                                                    | able Document Format (*.pdf) |                             |                         |   |

Kliknij przycisk [Ustawienia] i w kolejnych zakładkach wprowadź parametry jak pokazano poniżej:

| Ogólne | Kolor | Dokument | Obiekty | Ustawienia drukarskie | Zabezpieczenia | 🖉 Brak prot | 4 | ž |
|--------|-------|----------|---------|-----------------------|----------------|-------------|---|---|
|--------|-------|----------|---------|-----------------------|----------------|-------------|---|---|

Nazwa pliku: C:\pliki\_weryfikatora\Beznazwy-1.pdf

| <ul> <li>Zakres ekspor</li> <li>Bieżący do</li> </ul> | rtu<br>kument    | 🔘 Bieżąca s          | strona |   |
|-------------------------------------------------------|------------------|----------------------|--------|---|
| O Dokument                                            | y                | Strony:              | 1      |   |
| Rozmiar stron                                         | iy<br>iowano w C | orelDRAW             |        |   |
| Wzorzec PDF:                                          | Druk Viper       | zaznaczonych oc<br>r | Nextow |   |
| Zaodność:                                             | Acrobat 4        | 0                    |        | • |

|                                                                             | KOIOI                                                                                                    | Dokument       | Obiekty               | Ustawienia drukarskie                                                                     | Zabezpieczenia | 🤣 Brak prot 🔨 👌 |
|-----------------------------------------------------------------------------|----------------------------------------------------------------------------------------------------|----------------|-----------------------|-------------------------------------------------------------------------------------------|----------------|-----------------|
| Zarzą                                                                       | dzanie k                                                                                                    | olorami        |                       |                                                                                           |                |                 |
| O Uż                                                                        | yj ustaw                                                                                                    | ień kolorów d  | lokumentu             | Ŭ.                                                                                        |                |                 |
| © Uź                                                                        | yj ustaw                                                                                                    | ień obrazu pr  | óbnego ka             | plorów                                                                                    |                |                 |
| Wypr                                                                        | owadzaj                                                                                                    | kolory jako:   |                       | СМҮК 👻                                                                                    |                |                 |
| Pr                                                                          | zekształo                                                                                                    | f kolory dodai | thowe we              | CMVK                                                                                      |                |                 |
|                                                                             | LCK3L UIN                                                                                                    | - Kolor y Godd | done ni               | CHIR                                                                                      |                |                 |
| Os                                                                          | sadź prot                                                                                                    | fil kolorów:   | ISO Coa               | ited v2 (ECI) - 1.74 MB                                                                   |                |                 |
|                                                                             |                                                                                                    |                |                       |                                                                                           |                |                 |
|                                                                             |                                                                                                    |                |                       |                                                                                           |                |                 |
|                                                                             |                                                                                                    |                |                       |                                                                                           |                |                 |
| Inne                                                                        | element                                                                                                    | steruiace      |                       |                                                                                           |                |                 |
|                                                                             | clemency                                                                                                    | Sterujące      |                       |                                                                                           |                |                 |
| Za                                                                          | ichowaj r                                                                                                    | nadrukowania   | a z dokume            | ntu                                                                                       |                |                 |
| Cz                                                                          | arny zav                                                                                                    | vsze nadruko   | wany                  |                                                                                           |                |                 |
|                                                                             |                                                                                                    |                |                       |                                                                                           |                |                 |
|                                                                             |                                                                                                    |                |                       |                                                                                           |                |                 |
| gólne                                                                       | Kolor                                                                                                    | Dokument       | Obiekty               | Ustawienia drukarskie                                                                     | Zabezpieczenia | 🤣 Brak prot 🛃 🏄 |
| gólne                                                                       | Kolor                                                                                                    | Dokument       | Obiekty               | Ustawienia drukarskie                                                                     | Zabezpieczenia | 🐼 Brak prot 🔹 🔸 |
| gólne<br>Autor:                                                             | Kolor                                                                                                    | Dokument       | Obiekty               | Ustawienia drukarskie                                                                     | Zabezpieczenia | Brak prot 🔹 🕨   |
| igólne<br>Autor:<br>Słowa ł                                                 | Kolor                                                                                                    | Dokument       | Obiekty               | Ustawienia drukarskie                                                                     | Zabezpieczenia | Brak prot       |
| ogólne<br>Autor:<br>Słowa ł                                                 | Kolor<br>kluczowe                                                                                                    | Dokument       | Obiekty               | Ustawienia drukarskie<br>vświetlania w Internecie                                         | Zabezpieczenia | Brak prot       |
| igólne<br>Autor:<br>Słowa I                                                 | Kolor<br>kluczowe<br>cymalizuj                                                                                                 | Dokument       | Obiekty<br>ybkiego w  | Ustawienia drukarskie<br>yświetlania w Internecie                                         | Zabezpieczenia | Brak prot       |
| gólne<br>Autor:<br>Słowa I<br>Opt<br>Zakła                                  | Kolor<br>kluczowe<br>cymalizuj<br>dki                                                                                          | Dokument       | Obiekty<br>ybkiego w  | Ustawienia drukarskie<br>yświetlania w Internecie<br>Kodowanie                            | Zabezpieczenia | Brak prot       |
| góine<br>Autor:<br>Słowa I<br>Opt<br>Zakła<br>Do                            | Kolor<br>kluczowe<br>cymalizuj<br>dki<br>ołącz hipe                                                                            | Dokument       | Obiekty<br>rybkiego w | Ustawienia drukarskie<br>yświetlania w Internecie<br>Kodowanie<br>O ASCII 85              | Zabezpieczenia | Brak prot       |
| gólne<br>Autor:<br>Słowa I<br>Opt<br>Zakła<br>Do<br>Ge<br>Ge                | Kolor<br>kluczowe<br>symalizuj<br>dki<br>ołącz hipe<br>eneruj za                                                               | Dokument       | Obiekty<br>ybkiego w  | Ustawienia drukarskie<br>yświetlania w Internecie<br>Kodowanie<br>O ASCII 85<br>O Binarne | Zabezpieczenia | Brak prot       |
| Autor:<br>Słowa I<br>Opt<br>Zakła<br>Ge<br>Ge<br>Przy o                     | Kolor<br>kluczowe<br>cymalizuj<br>dki<br>ołącz hipe<br>eneruj za<br>eneruj mi                                                  | Dokument       | Obiekty<br>ybkiego w  | Ustawienia drukarskie<br>yświetlania w Internecie<br>Kodowanie<br>O ASCII 85<br>O Binarne | Zabezpieczenia | Brak prot       |
| Autor:<br>Słowa I<br>Zakła<br>Ge<br>Ge<br>Przy o                            | Kolor<br>kluczowe<br>tymalizuj<br>dki<br>ołącz hipe<br>eneruj za<br>eneruj mi<br>otwierani<br>dko stron                        | Dokument       | Obiekty<br>ybkiego w  | Ustawienia drukarskie<br>yświetlania w Internecie<br>Kodowanie<br>O ASCII 85<br>O Binarne | Zabezpieczenia | Brak prot       |
| Autor:<br>Słowa I<br>Zakła<br>Do<br>Ge<br>Przy o<br>O Ty<br>Pe              | Kolor<br>kluczowe<br>tymalizuj<br>dki<br>ołącz hipe<br>eneruj za<br>eneruj mi<br>otwierani<br>/lko stron                       | Dokument       | Obiekty<br>ybkiego w  | Ustawienia drukarskie<br>yświetlania w Internecie<br>Kodowanie<br>O ASCII 85<br>O Binarne | Zabezpieczenia | Brak prot       |
| Autor:<br>Słowa ł<br>Opt<br>Zakła<br>Oc<br>Ge<br>Przy c<br>O Ty<br>Pe<br>Za | Kolor<br>kluczowe<br>cymalizuj<br>dki<br>ołącz hipe<br>eneruj za<br>eneruj mi<br>otwierani<br>dko stron<br>chy ekra<br>akładki | Dokument       | Obiekty<br>ybkiego w  | Ustawienia drukarskie<br>yświetlania w Internecie<br>Kodowanie<br>O ASCII 85<br>O Binarne | Zabezpieczenia | Brak prot       |

| Ogólne                                                      | Kolor                                                                                                    | Dokument                                                                 | Obiekty                                                  | Ustawienia                                  | drukarskie                                                                                                    | Zabezpieczenia                                                                                                    | 🤣 Brak prot 🔹 🛃                                                                        |
|-------------------------------------------------------------|----------------------------------------------------------------------------------------------------|--------------------------------------------------------------------------|----------------------------------------------------------|---------------------------------------------|----------------------------------------------------------------------------------------------------|----------------------------------------------------------------------------------------------------|----------------------------------------------------------------------------------------|
| Komp<br>Typ k<br>Jakos<br>Wys<br>Zmnie<br>Zmnie<br>Ko<br>Sł | oresja ma<br>compresji<br>ść JPEG:<br>coki<br>ejszanie r<br>olor<br>kala szarc<br>onochron<br>wzoruj zło | p bitowych -<br>: JF<br>rozdzielczośc<br>ości<br>natyczne<br>ożone wypeł | PEG<br>Niski<br>i map bitow<br>400<br>600<br>nienia jako | ▼<br>2<br>vych<br>0 ↓<br>0 ↓<br>0 ↓<br>vych | <ul> <li>Kompre</li> <li>Eksport</li> <li>Teksty i</li> <li>Osad</li> <li>Osad</li> <li>Osad</li> <li>Przek</li> <li>Użyj i</li> <li>Poniżej</li> </ul> | esuj tekst i rysunki<br>tuj wszystkie tekst<br>czcionki<br>ź czcionki w dokun<br>ź 14 podstawowy<br>ształć czcionki Tru<br>podzbioru dla czcio<br>j 80 💭 % zn | kreskowe<br>ty jako krzywe<br>nencie<br>ch czcionek<br>neType w Type 1<br>onek<br>aków |
| Ogólne                                                      | Kolor<br>gines na                                                                                        | Dokument                                                                 | Obiekty                                                  | Ustawienia                                  | drukarskie                                                                                                    | Zabezpieczenia                                                                                                    | 🔊 Brak prot 4 🕨                                                                        |
| Zac<br>Znac<br>Znac<br>In<br>In                             | -<br>howaj inf<br>zniki druk<br>naczniki c<br>iformacja                                                  | formacje o ra<br>arskie<br>ięcia<br>i o pliku                            | astrze                                                   | Pase Skal                                   | ery<br>le densytom                                                                                                    | etryczne                                                                                                    |                                                                                        |
| Zac                                                         | howaj <mark>łą</mark>                                                                                    | cza OPI                                                                  |                                                          |                                             |                                                                                                    |                                                                                                    |                                                                                        |

W zakładce [Kolor] ważne aby nie osadzać profili kolorów. W zakładce [Ustawienia drukarskie] ważne aby zaznaczyć pole [Margines na spad] – PDF zostanie zapisany ze spadami (pod warunkiem, że zostały prawidłowo zadane jeszcze na etapie projektowania)

Dla większości produktów wymagamy spadów po 2mm. Wyjątkiem są katalogi, segregatory itp. gdzie należy zadać odpowiednio większy spad. Ważne: pola [Znaczniki drukarskie] pozostawiamy odznaczone.

| gólne                      | Kolor                                        | Dokument                                 | Obiekty                                    | Ustawienia d                    | rukarskie Zab                     | ezpieczenia                   | 🖉 Brak                      | prot 🔹 🎐 |
|----------------------------|----------------------------------------------|------------------------------------------|--------------------------------------------|---------------------------------|-----------------------------------|-------------------------------|-----------------------------|----------|
| Metoda                     | szyfrowa                                     | ania: Stan                               | dardowy                                    |                                 |                                   |                               |                             |          |
| Hasł                       | o otwiera                                    | ania                                     |                                            |                                 |                                   |                               |                             |          |
| Hasł                       | 0:                                           |                                          |                                            |                                 |                                   |                               |                             |          |
| Potv                       | vierdź ha                                    | sło otwierar                             | nia:                                       |                                 |                                   |                               |                             |          |
| Hash                       | o uprawn                                     | iień                                     |                                            |                                 |                                   |                               |                             |          |
| Hasł                       | 0:                                           |                                          |                                            |                                 |                                   |                               |                             |          |
| Potv                       | vierdź ha                                    | sło uprawni                              | eń:                                        |                                 |                                   |                               |                             |          |
|                            | Uprawni                                      | enia do drui                             | kowania:                                   | Brak.                           |                                   |                               | -                           |          |
|                            | Uprawni                                      | enia do edy                              | towania:                                   | Brak                            |                                   |                               | *                           |          |
|                            | Włac                                         | z możliwość                              | koniowani                                  | a tekstu, obraz                 | ków i innej zav                   | vartości.                     |                             |          |
|                            | and see all                                  |                                          | 0020192004230113                           |                                 |                                   | 222020-04142<br>2             |                             |          |
| Kolor                      | Dokum                                        | ent Obiekt                               | y Ustawie                                  | enia drukarskie                 | Zabezpieczen                      | ia 😥 Bral                     | c problemów                 | 4 4      |
| Analiz                     | a wstępn                                     | a dla: Usta                              | wienia dom                                 | yślne                           |                                   | -                             | <u>U</u> stawier            | nia      |
| 0                          | becnie ni                                    | e ma proble                              | mów do zgł                                 | oszenia                         |                                   |                               |                             |          |
| Ta str<br>któryc<br>Brak z | ona będz<br>ch trzeba<br>manych p            | ie zawierała<br>wiedzieć.<br>problemów z | listę poten<br>wiązanych z                 | cjalnych proble                 | mów lub kwestii<br>Imentem lub us | związanych<br>tawieniami. S   | z dokumente<br>Sprawdź jesz | em, o    |
| raz be<br>Podp<br>Ustar    | zpośredr                                     | nio przed wy                             | drukowanie                                 | m, publikacją lu                | b wysłaniem do                    | kumentu.                      |                             | 155.5    |
|                            | owiedź:<br>wienia" po                        | Aby wyświe<br>owyżej.                    | tić lub zmie                               | nić <mark>listę zagadr</mark>   | ień do sprawdz                    | enia, <mark>kl</mark> iknij p | orzycisk                    |          |
| ∏ <u>N</u> ie              | owiedź:<br>wienia <sup>®</sup> po<br>sprawdz | Aby wyświe<br>owyżej.<br>aj tego zaga    | tlić lub zmie<br>Idnienia <mark>w p</mark> | nić listę zagadr<br>przyszłości | ień do <mark>s</mark> prawdz      | enia, kliknij p               | orzycisk                    |          |

Prawidłowo przygotowany dokument nie powinien zgłaszać problemów w ostatniej zakładce.

Teraz możesz zapisać PDF klikając przycisk [OK] Warto jednak zachować wprowadzone właśnie ustawienia aby skorzystać z nich gdy następnym razem będziesz przygotowywać projekt do druku w naszej drukarni. Dodaj nowy wzorzec PDF klikając [+] a następnie wprowadź nazwę np. Druk Viper Nowe ustawienia będą dostępne w oknie [Publikuj jako PDF] z listy rozwijalnej.

| Nazwa piki: C: tpiki weryfikatora katora kat                                                                                                    | Ogólne | Kolor        | Dokument                                                 | Obiekty                                              | Ustawienia drukarsk            | ie Zabezpieczenia         | 🖉 Brak prot 🚹        |
|----------------------------------------------------------------------------------------------------|--------|--------------|----------------------------------------------------------|------------------------------------------------------|--------------------------------|---------------------------|----------------------|
| Zakres eksportu  Bieżący dokument  Dokumenty  Strony:  Zaznaczenie  Rozmiar strony  Jak zdefiniowano w CorelDRAW  Ulstawienia strony  Archiwizowanie (RGB)  Bieżące ustawienia obrazu próbnego  Druk Viper  Archiwizowanie (RGB)  Bieżące ustawienia drukarskie  PDF/K-1a  PDF/K-1a  PDF/K-3  Rozpowszechnianie dokumentu Ulstawienie miejsce Pojsk tokałny (C) + piki, weryfikatora  Corganizuj * Nowy folder  Vulpit  Vulpit  Biblioteki  Canne elementy nie pasuję do kryteriów wyszukiwania.  Komputer  Nazwa pikre Edmizuj 24.90  Zadne elementy nie pasuję do kryteriów wyszukiwania.  Vulpit  Biblioteki  Dokumenty  Vulpit  Digit  Dokumenty  Ulstawienia drukarskie  Nazwa Biblioteki  Dokumenty  Vultawienia drukarskie  Nazwa pikre Edmizuj 24.90  Zadne elementy nie pasuję do kryteriów wyszukiwania.  Mazwa pikre Dorse  PDF/K-13  DOkumenty  Vultawienia drukarskie  Nazwa pikre DOrse Dorse  PDF/K-14  DDF/K-15  DOkumenty  Muzyka Dorse Dokumenty  Muzyka Dorse Dokumenty  Muzyka Dorse Dokumenty  Muzyka Dorse Dokumenty  Muzyka Dorse DOkumenty  Muzyka DOrse DOrse DOr                                                                                                    | lazwa  | pliku:       | C:\pliki_we                                              | ryfikatora                                           | Beznazwy-1.pdf                 |                           |                      |
| Bieżący dokument Bieżąca strona Dokumenty Strony: 1 Zaznaczenie Rozmiar strony Jak zdefiniowano w CorelDRAW Ustaw na podstawie zaznaczonych obiektów Wzorzec PDF: Druk Viper Archiwizowanie (CMYK) Archiwizowanie (RGB) Bieżące ustawienia obrazu próbnego Druk Viper Edvoja Internet PDF/A: Ja PDF/A: Ja PDF/A:                                                                                                    | Zakre  | es ekspor    | tu                                                       |                                                      |                                |                           |                      |
| Dokumenty Strony: Zaznaczenie    Rozmiar strony    Jak zdefiniowano w CorelDRAW    Ustaw na podstawie zaznaczonych obiektów   Wzorzec PDF: Oruk Viper  Archiwizowanie (CMYK)  Archiwizowanie (RGB)  Bieżące ustawienia obrazu próbnego  Oruk Viper  Edvyga  Internet  PDF/K-1a  PDF/K-7a  PDF/K-7a  PD                                                                                                    | 🔘 Bie  | eżący do     | kument                                                   | 🔘 Bieża                                              | ica strona                     |                           |                      |
| Zaznaczenie         Rozmiar strony         Jak zdefiniowano w CorelDRAW         Ista va na podstawie zaznaczonych obiektów         Nzorzec PDF:       Druk Viper         Ista zdefiniowanie (CMYK)         Zgodność:       Archiwizowanie (CMYK)         Archiwizowanie (CRG)       Bieżące ustawienia obrazu próbnego         Druk Viper       Edycja         Edycja       Internet         PDF/X-1a       PDF/X-1a         PDF/X-1a       PDF/X-3         Rozpowszechnianie dokumentu       Ustawienia drukarskie         Volukioni jako PDF       Internet         Otarine miejsce       Nazwa         Vulpit       Nowy folder         Biblioteki       Obskumenty         Muzyka       Zadne elementy nie pasują do kryteriów wyszukiwania.         Pobrane       Wideo         Biblioteki       Obskumenty         Muzyka       Video         Wrotece PDF       Ordakurskie         Nezwa piku:       Eneret Format (*.pdf)         Worece PDF       Ordakurskie         Nezwa piku:       Eneret Format (*.pdf)         Worece PDF       Ordakurskie         PDF/X-1a       PDF/X-1a         PDF/X-1a       Anuluj <td>O Do</td> <td>kumenty</td> <td>1</td> <td>Stror</td> <td>ıy: 1</td> <td></td> <td></td>                                                                                                    | O Do   | kumenty      | 1                                                        | Stror                                                | ıy: 1                          |                           |                      |
| Rozmiar strony<br>) Jak zdefiniowano w CorelDRAW<br>(a) Ustaw na podstawie zaznaczonych obiektów<br>Nzorzec PDF:<br>Druk Viper<br>Cdycja<br>Internet<br>PDF/X-1a<br>PDF/X-1a<br>PDF/X-3<br>Rozpowszechnianie dokumentu<br>Ustawienia drukarskie<br>Publikuj jako PDF<br>(c) - (c) (c) ) pliki_weryfikatora<br>(c) y pliki_weryfikatora<br>(c) y pliki_weryfikatora<br>(c)                                                                                                    | 🔘 Za   | znaczen      | ie                                                       |                                                      |                                |                           |                      |
| <ul> <li>Jak zdefiniowano w CorelDRAW</li> <li>Ustaw na podstawie zaznaczonych obiektów</li> <li>Nzorzec PDF:</li> <li>Druk Viper</li> <li>Archiwizowanie (CMYK)<br/>Archiwizowanie (RGB)<br/>Bieżące ustawienia obrazu próbnego</li> <li>Druk Viper</li> <li>Edycja</li> <li>Internet</li> <li>PDF/X-1a</li> <li>PDF/X-1a</li></ul>                                                                                                    | Rozm   | iar stron    | у                                                        |                                                      |                                |                           |                      |
| Ustaw na podstawie zaznaczonych obiektów     Xzorzec PDF:     Druk Viper     Archiwizowanie (CMYK)     Archiwizowanie (CMYK)     Bieżące ustawienia obrazu próbnego     Druk Viper     Edycja     Internet     POF/X-1a     POF/X-3     Rozpowszechnianie dokumentu     Ustawienia drukarskie     Publikuji jako PDF     Statnie miejsce     Pulpit     Pulpit     Pulpit     Pulpit     Pulpit     Pulpit     Pulpit     Pulpit     Pulpit     Pulpit     Pulpit     Pulpit     Pulpit     Pulpit     Pulpit     Pulpit     Pulpit     Pulpit     Video     Video                                                                                                    | 🔘 Ja   | ak zdefini   | owano w Cor                                              | elDRAW                                               |                                |                           |                      |
| Nzorzec PDF: Druk Viper<br>Archiwizowanie (CMYK)<br>Archiwizowanie (CMYK)<br>Archiwizowanie (CMYK)<br>Bieżące ustawienia obrazu próbnego<br>Druk Viper<br>Edycja<br>Internet<br>PDF/X-3<br>Rozpowszechnianie dokumentu<br>Ustawienia drukarskie<br>Publikuj jako PDF<br>Corganizuj  Nowy folder<br>Połski kolalny (C)  Pliki_weryfikatora<br>Organizuj  Nowy folder<br>Corganizuj  Nowy folder<br>Publikuj jako PDF<br>Coreszukcj: pliki_weryfikatora<br>Połpik<br>Połpik<br>P | () Us  | staw na p    | oodstawie za                                             | znaczonyc                                            | h obiektów                     |                           |                      |
| Zgodność: Archiwizowanie (CMYK)<br>Archiwizowanie (RGB)<br>Bieżące ustawienia obrazu próbnego<br>Druk Viper<br>Edycja<br>Internet<br>PDF/X-1a<br>PDF/X-1a<br>PDF/X-1a<br>PDF/X-3<br>Rozpowszechnianie dokumentu<br>Ustawienia drukarskie<br>Publikuj jako PDF<br>© © © © Dysk lokalny (C) • pliki_weryfikatora<br>Organizuj • Nowy folder<br>© Ulubione<br>© Ostatnie miejsco<br>© Pobrane<br>© Dokumenty<br>© Ostatnie miejsco<br>© Pobrane<br>© Pulpit<br>© Dokumenty<br>© Mazwa<br>© Nazwa<br>© Dokumenty<br>© Wideo<br>© Uknyi folder<br>© Uknyi folder<br>© Uknyi folder<br>© Uknyi folder<br>© Uknyi folder<br>© Uknyi folder<br>© Uknyi folder<br>© Dysk Viper<br>© Uknyi folder<br>© Uknyi folder<br>© Dysk Viper<br>© Uknyi folder<br>© Dysk Viper<br>© Uknyi folder<br>© Dysk Viper<br>© Uknyi folder<br>© Dysk Viper<br>© Uknyi folder<br>© Dysk Viper<br>© Uknyi folder<br>© Dysk Viper<br>© Uknyi folder<br>© Dysk Viper<br>© Uknyi folder<br>© Dysk Viper<br>© Uknyi folder<br>© Dysk Viper<br>© Uknyi folder<br>© Dysk Viper<br>© Uknyi folder<br>© Dysk Viper<br>© Dysk Viper<br>© Uknyi folder<br>© Dysk Viper<br>© Uknyi folder<br>© Dysk Viper<br>© Dysk Viper<br>© Uknyi folder<br>© Dysk Viper<br>© Dysk Viper<br>© Dysk Vi                                                                                                    | Wzorze | ec PDF:      | Druk Viper                                               |                                                      |                                |                           |                      |
| Edycja<br>Internet<br>PDF/X-1a<br>PDF/X-3<br>Rozpowszechnianie dokumentu<br>Ustawienia drukarskie<br>Publikuj jako PDF<br>© © © © © Dysk lokalny (C:) > pliki_weryfikatora<br>© rganizuj ~ Nowy folder<br>© Granizuj ~ Nowy folder<br>© Organizuj ~ Nowy folder<br>© Organizuj ~ Nowy folder<br>© Organizuj ~ Nowy folder<br>© Dokumenty<br>© Dokumenty<br>© Dokumenty<br>© Muzyka<br>© Obrazy<br>© Video<br>© Dokumenty<br>© Muzyka<br>© Obrazy<br>© Video<br>© Dokumenty<br>© Diruk Viper<br>© Utawienia drukarskie<br>Internet<br>PopF/X-1a<br>PDF/X-1a<br>PD                                                                             | Zgodno | ość:         | Archiwizowa<br>Archiwizowa<br>Bieżące usta<br>Druk Viper | anie (CMYK<br>anie (RGB)<br>awienia ob               | )<br>razu próbnego             |                           |                      |
| PDF/X-1a       PDF/X-3         Rozpowszechnianie dokumentu       Ustawienia drukarskie         Publikuj jako PDF       Image: Status in the status in the stat                                                                                                    |        |              | Edycja<br>Internet                                       |                                                      |                                |                           |                      |
| Publikaj jako PDF Publikaj jako PDF Publikaj jako PDF Publikaj jako PDF Publikaj jako PDF Publikaj jako PDF Publikaj jako PDF Porsane Pulpit Pulpit Pulpit Pulpit Pulpit Pulpit Video Video Vide                                                                                                    |        |              | PDF/X-1a                                                 |                                                      |                                |                           |                      |
| Ustawienia drukarskie  Publikuj jako PDF                                                                                                    |        |              | PDF/X-3<br>Rozpowszec                                    | thnianie do                                          | kumentu                        |                           |                      |
| Publikuj jako PDF       Image: Status in the status in the s                                                                                                    |        |              | Ustawienia                                               | drukarskie                                           |                                |                           |                      |
| Organizuj       Nowy folder         Organizuj       Nowy folder         Ulubione       III         Ostatnie miejsca       Nazwa         Ostatnie miejsca       Nazwa         Pobrane       Zadne elementy nie pasują do kryteriów wyszukiwania.         Pulpit       Pulpit         Dokumenty       Muzyka         Obrazy       Wideo         Wideo       Ustawienia drukarskie         Internet       Rozpowszechnianie dokumentu         Edycja       Ustawienia drukarskie         Internet       Rozpowszechnianie (CMYK)<br>Archivizowanie (RGB)                                                                                                    | Publi  | ikuj jako Pl | DF                                                       |                                                      |                                |                           | ×                    |
| Organizuj • Nowy folder     Image: Constant of the second second se                                                                                                    | 30     | ) - 🚺 🛛      | Dysk lokalny (                                           | C:) • pliki_                                         | weryfikatora                   | + 4+ Przeszukaj: p        | oliki weryfikatora 👂 |
| Ulubione     Nazwa       Ostatnie miejsca     Nazwa       Pobrane     Zadne elementy nie pasują do kryteriów wyszukiwania.       Pulpit     Pulpit       Dokumenty     Muzyka       Obrazy     Wideo       Komputer     III       Nazwa pliku:     Szcznazwy=Lpci       Zapisz jako typ:     PDF - Portable Document Format (*.pdf)       Wzorzec PDF:     Druk Viper       Utkryj foldery     Dozowszechnianie dokumentu<br>Edycja       PDF/X-13<br>PDF/X-13<br>PDF/X-3<br>Archiwizowanie (CMYK)<br>Archiwizowanie (CMYK)     Listwienia                                                                                                    | 0      |              | Manufalder                                               |                                                      |                                |                           | 177 - 0              |
| Vlubione     Ostatnie miejsca     Pobrane     Pulpit     Pulpit     Dokumenty     Muzyka     Obrazy     Wideo     Video     Video                                                                                                    | organ  | iizuj +      | Nowy Tolder                                              | -                                                    |                                | ~                         | 944 V                |
| <sup>™</sup> Ostatnie miejsca <sup>™</sup> Zadne elementy nie pasują do kryteriów wyszukiwania. <sup>™</sup> Pulpit <sup>™</sup> Pulpit <sup>™</sup> Dokumenty <sup>™</sup> Muzyka <sup>™</sup> Obrazy <sup>™</sup> Wideo <sup>™</sup> Nazwa pliku: <sup>™</sup> Video <sup>™</sup> Video                                                                                                    | 🔶 U    | lubione      |                                                          | lazwa                                                |                                |                           |                      |
| <ul> <li>Podrane</li> <li>Pulpit</li> <li>Pulpit</li> <li>Biblioteki</li> <li>Dokumenty</li> <li>Muzyka</li> <li>Obrazy</li> <li>Wideo</li> <li>Wideo</li> <li>Nazwa pliku: Seznazwy-Lpgi</li> <li>Zapisz jako typ: PDF - Portable Document Format (".pdf)</li> <li>Wzorzec PDF: Druk Viper</li> <li>Ukryj foldery</li> <li>Ukryj foldery</li> <li>Druk Viper</li> <li>Ukryj foldery</li> <li>Druk Viper</li> <li>Ukryj foldery</li> <li>Druk Viper</li> <li>Druk Viper</li> <li>Ukryj foldery</li> <li>Druk Viper</li> <li>Druk Viper</li> <li>Druk Viper</li> <li>Druk Viper</li> <li>Druk Viper</li> <li>Anuluj</li> <li>Edycja</li> <li>PDF/X-1a</li> <li>PDF/X-3</li> <li>Archiwizowanie (CMYK)</li> <li>Archiwizowanie (RGB)</li> </ul>                                                                                                    | 20     | Ostatnie r   | niejsca                                                  |                                                      | Zadne elementy nie pas         | ują do kryteriów wyszukiv | vania.               |
| <ul> <li>Pulpit</li> <li>Biblioteki</li> <li>Dokumenty</li> <li>Muzyka</li> <li>Obrazy</li> <li>Wideo</li> <li>Komputer</li> <li>Komputer</li> <li>Nazwa pliku: <a href="https://www.sci.org">https://www.sci.org</a></li> <li>Video</li> <li>Nazwa pliku: <a href="https://www.sci.org">https://www.sci.org</a></li> <li>Video</li> <li>Wideo</li> <li>Video</li> <li>Video</li> <li>Druk Viper</li> <li>Ustawienia drukarskie<br/>Internet<br/>Rozpowszechnianie dokumentu<br/>Edycja</li> <li>Ukryj foldery</li> <li>Diruk Viper</li> <li>Ukryj foldery</li> <li>Diruk Viper</li> <li>Anuluj</li> <li>Edycja</li> <li>PDF/X-13</li> <li>PDF/X-3</li> <li>Archiwizowanie (CMYK)</li> <li>Archiwizowanie (RGB)</li> </ul>                                                                                                    |        | Pulnit       | =                                                        |                                                      |                                |                           |                      |
| Biblioteki<br>Dokumenty<br>Muzyka<br>Obrazy<br>Wideo<br>Komputer<br>Nazwa pliku:<br>Czonzzwy=1.pdf<br>Zapisz jako typ: PDF - Portable Document Format (*.pdf)<br>Wzorzec PDF: Druk Viper<br>Ustawienia drukarskie<br>Internet<br>Rozpowszechnianie dokumentu<br>Edycja<br>PDF/X-1a<br>PDF/X-1a<br>PDF/X-3<br>Archiwizowanie (CMYK)<br>Archiwizowanie (RGB)                                                                                                    | -      | Pulpit       |                                                          |                                                      |                                |                           |                      |
| Dokumenty     Muzyka     Obrazy     Wideo     Video     Video                                                                                                    |        | the second   |                                                          |                                                      |                                |                           |                      |
| <ul> <li>Muzyka</li> <li>Obrazy</li> <li>Wideo</li> <li>Komputer</li> <li>Nazwa pliku: <a href="mailto:econoxyyol.pdf">mailto:econoxyyol.pdf</a></li> <li>Zapisz jako typ: PDF - Portable Document Format (*,pdf)</li> <li>Wzorzec PDF: Druk Viper</li> <li>Ustawienia drukarskie<br/>Internet<br/>Rozpowszechnianie dokumentu<br/>Edycja</li> <li>Ukryj foldery</li> <li>PDF/X-13<br/>PDF/X-13<br/>Archiwizowanie (CMYK)<br/>Archiwizowanie (RGB)</li> </ul>                                                                                                    | 12     | Dokumen      | N                                                        |                                                      |                                |                           |                      |
| Obrazy     Wideo      Wideo      Nazwa pliku:      Constant (*.pdf)      Vzorzec PDF:     Druk Viper      Ustawienia drukarskie     Internet     Rozpowszechnianie dokumentu     Edycja     PDF/X-1a     PDF/X-1a     PDF/X-3     Archiwizowanie (CMYK)     Archiwizowanie (RGB)                                                                                                    | 1      | Muzyka       | ~                                                        |                                                      |                                |                           |                      |
| <ul> <li>Wideo</li> <li>Komputer</li> <li>Nazwa pliku: Reznazwyzlupci</li> <li>Zapisz jako typ: PDF - Portable Document Format (*.pdf)</li> <li>Wzorzec PDF: Druk Viper</li> <li>Ustawienia drukarskie<br/>Internet<br/>Rozpowszechnianie dokumentu<br/>Edycja<br/>PDF/X-1a<br/>PDF/X-1a</li> <li>PDF/X-3<br/>Archiwizowanie (CMYK)<br/>Archiwizowanie (RGB)</li> </ul>                                                                                                    |        | Obrazy       |                                                          |                                                      |                                |                           |                      |
| Komputer     III       Nazwa pliku:     Sezoozwy-1.pdl       Zapisz jako typ:     PDF - Portable Document Format (*.pdf)       Wzorzec PDF:     Druk Viper       Ustawienia drukarskie     Internet       Rozpowszechnianie dokumentu     Edycja       PDF/X-1a     PDF/X-3       Archiwizowanie (CMYK)     Archiwizowanie (RGB)                                                                                                    | 8      | Wideo        |                                                          |                                                      |                                |                           |                      |
| Nazwa pliku:     Sezonowy-1.pdf       Zapisz jako typ:     PDF - Portable Document Format (*.pdf)       Wzorzec PDF:     Druk Viper       Ustawienia drukarskie     Internet       Rozpowszechnianie dokumentu     Edycja       PDF/X-1a     PDF/X-3       Archiwizowanie (CMYK)       Archiwizowanie (RGB)                                                                                                    | K      | omputer      | -                                                        |                                                      |                                |                           |                      |
| Nazwa pliku: Sczoszwyczepcij<br>Zapisz jako typ: PDF - Portable Document Format (*.pdf)<br>Wzorzec PDF: Druk Viper<br>Ustawienia drukarskie<br>Internet<br>Rozpowszechnianie dokumentu<br>Edycja<br>PDF/X-1a<br>PDF/X-3<br>Archiwizowanie (CMYK)<br>Archiwizowanie (RGB)                                                                                                    | *      |              |                                                          |                                                      |                                |                           |                      |
| Zapisz jako typ: [PDF - Portable Document Format (*,pdf)<br>Wzorzec PDF: Druk Viper  Ustawienia drukarskie Internet Rozpowszechnianie dokumentu Edycja PDF/X-1a PDF/X-3 Archiwizowanie (CMYK) Archiwizowanie (RGB)                                                                                                    | -      | Nazwa pl     | ku: <u>Sethatwy</u>                                      | 21.pdl                                               |                                |                           |                      |
| Wzorzec PDF: Druk Viper  Ustawienia drukarskie Internet Rozpowszechnianie dokumentu Edycja PDF/X-1a PDF/X-3 Archiwizowanie (CMYK) Archiwizowanie (RGB) Ustawienia Zapisz Anuluj                                                                                                    | Zi     | apisz jako t | yp: PDF - Port                                           | able Docum                                           | ent Format (*.pdf)             |                           | •                    |
| Ukryj foldery     Ustawienia drukarskie     Internet     Rozpowszechnianie dokumentu     Edycja     PDF/X-1a     PDF/X-3     Archiwizowanie (CMYK)     Archiwizowanie (RGB)                                                                                                    |        | Wzor         | cec PDF: Druk                                            | Viper                                                | •                              |                           |                      |
| PDF/X-3<br>Archiwizowanie (CMYK)<br>Archiwizowanie (RGB)                                                                                                    | 🔊 Uki  | ryj foldery  | Ustaw<br>Intern<br>Rozpo<br>Edycja<br>PDF/2              | ienia drukar;<br>et<br>wszechniani<br>-<br>-1a       | e dokumentu Ustaw              | ieniaZapisz               | Anuluj               |
| Bieżące ustawienia obrazu próbnego                                                                                                    |        |              | PDF/2<br>Archiv<br>Biezac                                | (+3<br>wizowanie (C<br>wizowanie (R<br>re ustawienia | MVK)<br>GB)<br>obrazu próbnego |                           |                      |

Korzystanie z ustawień predefiniowanych oszczędza czas i gwarantuje powtarzalność pracy.

Uwaga: Efekty specjalne programu CorelDraw mogą być różnie wyświetlane na

innych urządzeniach oraz wywołać niepożądany wygląd wydruku. W związku z powyższym nasza drukarnia nie ponosi odpowiedzialności za projekty przesłane w plikach CDR oraz PDF generowanych z programu Corel Draw. Jeśli w projekcie zastosowano efekty specjalne soczewka itp. zalecamy przekształcić tą część grafiki w mapę bitową.

## **b.** Illustrator

Z menu wybierz: [Plik > Zapisz jako]

| <b>7 -</b> 1                    | 5 -              |
|---------------------------------|------------------|
| Nowy                            | Ctrl+N           |
| Nowy z szablonu                 | Shift+Ctrl+N     |
| Otwórz                          | Ctrl+O           |
| Otwórz ostatnie pliki           | •                |
| Przeglądaj w programie Bridge   | Alt+Ctrl+O       |
| Udostępnij mój ekran            |                  |
| Device Central                  |                  |
| Zamknij                         | Ctrl+W           |
| Zapisz                          | Ctrl+S           |
| Zapisz jako                     | Shift+Ctrl+S     |
| Zapisz kopię                    | Alt+Ctrl+S       |
| Zapisz jako szablon             |                  |
| Zapisz dla Internetu i urządzeń | Alt+Shift+Ctrl+S |
| Zapisz zaznaczone plasterki     |                  |
| Przywróć                        | F12              |
| Umiešć                          |                  |
| Zapisz dla Microsoft Office     |                  |
| Eksportuj                       |                  |
| Skrypty                         | •                |
| Ustawienia dokumentu            | Alt+Ctrl+P       |
| Tryb kolorów dokumentu          | •                |
| Informacje o pliku              | Alt+Shift+Ctrl+I |
| Drukuj                          | Ctrl+P           |
| Zakończ                         | Ctrl+Q           |
|                                 |                  |

W oknie [Zapisz jako] wybierz z listy [Zapisz jako typ]: Adobe PDF Następnie wprowadź nazwę pliku i wskaż miejsce na dysku gdzie ma być zapisany i kliknij [Zapisz]

| Zapisz jako         |                  |                                               |          |         |       |         |        |
|---------------------|------------------|-----------------------------------------------|----------|---------|-------|---------|--------|
| Zapisz w:           | 🎉 pliki_weryfika | atora                                         | •        | 0       | 2 E   | • •     |        |
| Ø.                  | Nazwa            |                                               |          | *       |       |         |        |
| -                   |                  | Žadne elementy nie pasuja                     | do krvte | riów w  | vszuk | iwania. |        |
| Ostatnie<br>miejsca |                  |                                               |          | 65.0000 |       |         |        |
|                     |                  |                                               |          |         |       |         |        |
| Pulpit              |                  |                                               |          |         |       |         |        |
| Canal Biblioteki    |                  |                                               |          |         |       |         |        |
|                     |                  |                                               |          |         |       |         |        |
|                     |                  |                                               |          |         |       |         |        |
| Komputer            |                  |                                               |          |         |       |         |        |
|                     |                  |                                               |          |         |       |         |        |
|                     |                  |                                               |          |         |       |         |        |
| Sieć                |                  |                                               |          |         |       |         |        |
|                     |                  |                                               |          |         |       |         |        |
|                     |                  |                                               |          |         |       |         |        |
|                     | •                | III                                           |          |         |       |         |        |
|                     | Nazwa pliku:     | Bez nazwy1pdf                                 |          |         |       |         | Zapisz |
|                     | Zapisz jako typ: | Adobe PDF (*.PDF)                             |          |         |       |         | Anuluj |
| Korzustai z Obe     | zatów toboczuch  | Adobe FXG (*.FXG)<br>Adobe Illustrator (*.Al) |          |         |       |         |        |
| roughted a obs      | carent roosocyon | Adobe PDF (*.PDF)                             |          |         |       | 1       |        |
|                     |                  | Illustrator Tomolate (* AIT)                  |          |         |       | -       |        |

Pojawi się okno ustawień zapisu PDF, w kolejnych zakładkach wprowadź ustawienia jak przedstawiono poniżej:

|                                                                                                    | Standardowy: Brak                                                                                                    |
|----------------------------------------------------------------------------------------------------|----------------------------------------------------------------------------------------------------|
| nólne la                                                                                                    | - Ogólne                                                                                                    |
| ompresja<br>naczniki i spady<br>Jyjście<br>aawansowane<br>abezpieczenie                                                                                | Opis: [Na podstawie Viper'] [Na podstawie Viper'] [Na podstawie Viper'] Ustawienia do<br>tworzenia dokumentów PDF z wyższą rozdzielczością obrazków, zapewniającą lepszą<br>jakość wydruków. Dokumenty PDF można otwierać w programie Acrobat i Adobe<br>Reader 5.0 i nowszym.                                                                                                    |
| odsumowanie 🚲                                                                                                    | Opcje                                                                                                    |
|                                                                                                    | Osadź miniaturki stron                                                                                                    |
|                                                                                                    | Optymalizuj do szybkiego przeglądania w sieci                                                                                                    |
|                                                                                                    | Pokaż PDF po zapisaniu                                                                                                    |
|                                                                                                    | Owner waskey Actobala z waske dilleszczonych na gorze                                                                                                    |
| Zapisz Ustawienia)                                                                                                    | Zapisz PDF Anului                                                                                                    |
| Zapisz Ustawienia)<br>sz Adobe PDF<br>edefiniowane ustawier                                                                                            | Zapisz PDF Anuluj<br>nie Adobe PDF: viper_druk •<br>Standardowy: Brak • Zgodność: Acrobał 4 (PDF 1.3) •                                                                                                    |
| Zapisz Ustawienia)<br>isz Adobe PDF<br>edefiniowane ustawier                                                                                           | Zapisz PDF Anuluj<br>nie Adobe PDF: viper_druk                                                                                                    |
| Zapisz Ustawienia)<br>sz Adobe PDF<br>edefiniowane ustawier<br>rgólne<br>ompresja                                                                      | Zapisz PDF Anuluj<br>nie Adobe PDF: viper_druk<br>Standardowy: Brak Zgodność: Acrobat 4 (PDF 1.3)<br>Kompresja<br>Kolorowe obrazy bitmapowe                                                                                                    |
| Zapisz Ustawienia)<br>sz Adobe PDF<br>edefiniowane ustawier<br>rgólne<br>ompresja<br>naczniki i spady<br>łyjście                                       | Zapisz PDF Anuluj<br>nie Adobe PDF: viper_druk •<br>Standardowy: Brak • Zgodność: Acrobał 4 (PDF 1.3) •<br>Kompresja<br>Kolorowe obrazy bitmapowe<br>Próbkowanie dwusześcienne do • 400 ppi dla obrazków powyżej 600 ppi                                                                                                    |
| Zapisz Ustawienia)<br>isz Adobe PDF<br>edefiniowane ustawier<br>ompresja<br>naczniki i spady<br>łyjście<br>aswansowane<br>abezpieczenie                | Zapisz PDF Anuluj<br>nie Adobe PDF: viper_druk   Standardowy: Brak  Zgodność: Acrobał 4 (PDF 1.3)  Kompresja Kolorowe obrazy bitmapowe Próbkowanie dwusześcienne do  400 ppi dla obrazków powyżej 600 ppi<br>Kompresja: Automatyczny (JPEG)  Rozmiar fragmentu 128 piks                                                                                                    |
| Zapisz Ustawienia)<br>isz Adobe PDF<br>edefiniowane ustawier<br>opfine<br>ompresja<br>naczniki i spady<br>łyjście<br>abezpieczenie<br>odsumowanie      | Zapisz PDF Anuluj<br>nie Adobe PDF: viper_druk   Standardowy: Brak  Zgodność: Acrobat 4 (PDF 1.3)  Kompresja Kolorowe obrazy bitmapowe Próbkowanie dwusześcienne do  400 ppi dla obrazków powyżej 600 ppi Kompresja: Automatyczny (JPEG)  Rozmiar fragmentu: 128 piks Jakość obrazu: Maksymalna                                                                                                    |
| Zapisz Ustawienia)<br>isz Adobe PDF<br>edefiniowane ustawier<br>ogólne<br>ompresja<br>naczniki i spady<br>łyjście<br>abezpieczenie<br>odsumowanie      | Zapisz PDF       Anuluj         nie Adobe PDF: viper_druk       •         Standardowy: Brak       •         Zgodność: Acrobat 4 (PDF 1.3)       •         Kompresja       •         Kolorowe obrazy bitmapowe       •         Próbkowanie dwusześcienne do •       400 ppi dla obrazków powyżej 600 ppi         Kompresja       •         Jakość obrazu: Maksymalna       •         Obrazy bitmapowe w skali szarości       •                                                                                                    |
| Zapisz Ustawienia,<br>sz Adobe PDF<br>edefiniowane ustawier<br>ompresja<br>naczniki i spady<br>łyjście<br>aawansowane<br>abezpieczenie<br>odsumowanie  | Zapisz PDF Anuluj<br>nie Adobe PDF: viper_druk   Standardowy: Brak  Zgodność: Acrobał 4 (PDF 1.3)  Kompresja Kolorowe obrazy biłmapowe Próbkowanie dwusześcienne do  400 ppi dla obrazków powyżej 600 ppi Kompresja: Automatyczny (JPEG)  Rozmiar fragmentu: 128 piks Jakość obrazu: Maksymalna Dbrazy biłmapowe w skali szarości Próbkowanie dwusześcienne do  400 ppi dla obrazków powyżej 600 ppi                                                                                                    |
| Zapisz Ustawienia)<br>isz Adobe PDF<br>edefiniowane ustawier<br>rgólne<br>ompresja<br>naczniki i spady<br>łyjście<br>abezpieczenie<br>odsumowanie      | Zapisz PDF       Anuluj         nie Adobe PDF: viper_druk       •         Standardowy: Brak       •         Standardowy: Brak       •         Kompresja       •         Kolorowe obrazy bitmapowe       •         Próbkowanie dwusześcienne do •       400 ppi dla obrazków powyżej 600 ppi         Kompresja       Automatyczny (JPEG) •         Jakość obrazu: Maksymalna       •         Obrazy bitmapowe w skali szarości       Próbkowanie dwusześcienne do •       400 ppi dla obrazków powyżej 600 ppi         Kompresja: Automatyczny (JPEG) •       •       Rozmiar płytki 128 pks                                                                                                    |
| Zapisz Ustawienia)<br>isz Adobe PDF<br>edefiniowane ustawier<br>ogólne<br>ompresja<br>naczniki i spady<br>łyjście<br>abezpieczenie<br>odsumowanie      | Zapisz PDF       Anuluj         nie Adobe PDF: viper_druk       •         Standardowy: Brak       •         Zgodność: Acrobat 4 (PDF 1.3)       •         Kompresja       •         Kolorowe obrazy bitmapowe       •         Próbkowanie dwusześcienne do •       400 ppi dla obrazków powyżej 600 ppi         Kompresja: Automatyczny (JPEG)       •         Obrazy bitmapowe w skali szarości       •         Próbkowanie dwusześcienne do •       400 ppi dla obrazków powyżej 600 ppi         Kompresja: Automatyczny (JPEG)       •         Rozmier płydkic 128 piks       •         Jakość obrazu: Maksymalna       •         Jakość obrazu: Maksymalna       •                                                                                                    |
| Zapisz Ustawienia)<br>isz Adobe PDF<br>edefiniowane ustawier<br>oppresja<br>naczniki i spady<br>łyjście<br>aswansowane<br>abezpieczenie<br>odsumowanie | Zapisz PDF       Anuluj         nie Adobe PDF:       viper_druk <ul> <li>Standardowy:</li> <li>Brak</li> <li>Zgodność:</li> <li>Acrobat 4 (PDF 1.3)</li> <li>Kompresja</li> </ul> Kolorowe obrazy bitmapowe <ul> <li>Yobkowanie dwusześcienne do</li> <li>400</li> <li>ppi dla obrazków powyżej</li> <li>600</li> <li>ppi</li> <li>Kompresja:</li> <li>Automatyczny (JPEG)</li> <li>Rozmier tragmentu:</li> <li>128</li> <li>piks</li> <li>Jakość obrazu:</li> <li>Maksymalna</li> <li>Wonochromatyczne obrazy bitmapowe</li> </ul>                                                                                                    |
| Zapisz Ustawienia)<br>sz Adobe PDF<br>edefiniowane ustawien<br>rgólne<br>ompresja<br>naczniki i spady<br>//jście<br>abezpieczenie<br>odsumowanie       | Zapisz PDF       Anuluj         nie Adobe PDF:       viper_druk       •         Standardowy:       Brak       •       Zgodność:       Acrobat 4 (PDF 1.3)       •         Kompresja       •       Zgodność:       Acrobat 4 (PDF 1.3)       •         Kolorowe obrazy bitmapowe       •       400       ppi dla obrazków powyżej 600       ppi         Kompresja:       Automatyczny (JPEG)       •       Rozmier fragmentu:       128       piks         Jakość obrazu:       Maksymalna       •       Próbkowanie dwusześcienne do       400       ppi dla obrazków powyżej 600       ppi         Kompresja:       Automatyczny (JPEG)       •       Rozmier fragmentu:       128       piks         Jakość obrazu:       Maksymalna       •       Rozmier płytki:       128       piks         Jakość obrazu:       Maksymalna       •       Rozmier płytki:       128       piks         Jakość obrazu:       Maksymalna       •       Rozmier płytki:       128       piks         Morochromatyczne obrazy bitmapowe       •       Rozmier płytki:       128       pis         Próbkowanie dwusześcienne do       •       1200       ppi dla obrazów powyżej       1800       ppi |
| Zapisz Ustawienia)<br>sz Adobe PDF<br>edefiniowane ustawien<br>rgólne<br>ompresja<br>naczniki i spady<br>//jście<br>abezpieczenie<br>odsumowanie       | Zapisz PDF       Anului         nie Adobe PDF:       viper_druk         Standardowy:       Brak         Standardowy:       Brak         Zgodność:       Acrobał 4 (PDF 1.3)         Kompresja       Zgodność:         Kolorowe obrazy bitmapowe       Próbkowanie dwusześcienne do         Próbkowanie dwusześcienne do       400         Jakość obrazu:       Maksymalna         Obrazy bitmapowe w skali szarości       Próbkowanie dwusześcienne do         Próbkowanie dwusześcienne do       400         Próbkowanie dwusześcienne do       400         Próbkowanie dwusześcienne do       400         Próbkowanie dwusześcienne do       400         Próbkowanie dwusześcienne do       400         Próbkowanie dwusześcienne do       400         Próbkowanie dwusześcienne do       120         Jakość obrazu:       Maksymalna         Moriochromatyczne obrazy bitmapowe       Próbkowanie dwusześcienne do         Próbkowanie dwusześcienne do       1200       ppi dla obrazów powyżej 1800         Moriochromatyczne obrazy bitmapowe       Próbkowanie dwusześcienne do       1200                                                                                      |
| Zapisz Ustawienia)<br>sz Adobe PDF<br>edefiniowane ustawien<br>oppresja<br>naczniki i spady<br>łyjście<br>aswansowane<br>abezpieczenie<br>odsumowanie  | Zapisz PDF       Anukuj         nie Adobe PDF: viper_druk <ul> <li>Standardowy: Brak</li> <li>Zgodność: Acrobał 4 (PDF 1.3)</li> <li>Kompresja</li> <li>Kolorowe obrazy biłmapowe</li> <li>Próbkowanie dwusześcienne do • 400 ppi dla obrazków powyżej 600 ppi</li> <li>Kompresja: Automatyczny (JPEG)</li> <li>Rozmiar tragmentu: 128 piks</li> <li>Jakość obrazu: Maksymalna</li> <li>Obrazy biłmapowe w skali szarości</li> <li>Próbkowanie dwusześcienne do • 400 ppi dla obrazków powyżej 600 ppi</li> <li>Kompresja: Automatyczny (JPEG)</li> <li>Rozmiar płydki: 128 piks</li> <li>Jakość obrazu: Maksymalna</li> <li>Monochromatyczne obrazy biłmapowe</li> <li>Próbkowanie dwusześcienne do • 1200 ppi dla obrazów powyżej 1800 ppi</li> <li>Kompresja: CDITT Group 4</li> <li>Kompresja tekstu i grafiki wektorowej</li> </ul>                                                                                                    |

| edefiniowane ustawieni       | e Adobe PDF: viper_druk          |                               |                                                                                                    |            | • |
|------------------------------|----------------------------------|-------------------------------|----------------------------------------------------------------------------------------------------|------------|---|
|                              | Standardowy: Brak                | <ul> <li>Zgodność:</li> </ul> | Acrobat 4 (F                                                                                                    | PDF 1.3)   | • |
| góine 🔺                      | Znaczniki i spady                |                               |                                                                                                    |            |   |
| ompresja<br>naczniki i spady | _ Znaczniki                      |                               |                                                                                                    |            | _ |
| Nyjście                      | 🕅 Wszystkie znaczniki drukowania | Rodzaj znaczni                | ka drukarki:                                                                                                    | Europejski | • |
| abezpieczenie                | 🔄 Linie cięcia                   | Gruboś                        | 5 linii cięcia:                                                                                                    | 0.25 pt    | ٠ |
| odsumowanie 🔔                | Pasery                           | Pi                            | zesunięcie:                                                                                                    | 2,117 mm   |   |
|                              | Paski koloru                     |                               |                                                                                                    | (hard)     |   |
|                              | Info o stronie                   |                               |                                                                                                    |            |   |
|                              | _ Spady                          |                               |                                                                                                    |            |   |
|                              | V Użyj ustawień spadu dokumentu  |                               |                                                                                                    |            |   |
|                              | Góra: 📮 2 mm                     | Lev                           | 🖈 2 mr                                                                                                    | n]         |   |
|                              | Dół: 🗇 2 mm                      | Ø<br>Prav                     | xx 2 2 mr                                                                                                    | n          |   |
|                              |                                  |                               | In the second second se | -          |   |
|                              |                                  |                               |                                                                                                    |            |   |
|                              |                                  |                               |                                                                                                    |            |   |
|                              |                                  |                               |                                                                                                    |            |   |
|                              |                                  |                               |                                                                                                    |            |   |
|                              |                                  |                               |                                                                                                    |            |   |

Ważne: nie zadawaj znaczników i paserów. Zaznacz pole [Użyj ustawień spadu dokumentu] upewniając się, że spady zostały prawidłowo ustawione na początku pracy nad projektem.

Dla większości produktów wymagamy spadów po 2mm. Wyjątkiem są katalogi, segregatory itp. gdzie należy zadać odpowiednio większy spad.

| cocimientario astarito       | ne Adobe F D1. Alber_druk            |                                                   |    |
|------------------------------|--------------------------------------|---------------------------------------------------|----|
|                              | Standardowy: Brak                    | <ul> <li>Zgodność: Acrobat 4 (PDF 1.3)</li> </ul> | •  |
| góine 🔺                      | - Wyjście                            |                                                   |    |
| ompresja<br>naczniki i spady | - Kolor                              |                                                   |    |
| /yjście                      | Konwersja koloru:                    | Bez konwersji                                     | •  |
| abezpieczenie                | Cet                                  | N/A                                               | 14 |
| odsumowanie 🔔                | Zasady dołączania profilu:           | Nie dołączaj profilów                             | •  |
|                              |                                      |                                                   |    |
|                              | Nazwa wyjściowego profilu konwersji: | N/A                                               | -  |
|                              | Nazwa warunku wyjściowego:           | [                                                 |    |
|                              | Identyfikator warunku wyjściowego:   |                                                   |    |
|                              | Nazwa rejestru:                      |                                                   |    |
|                              |                                      | 🗌 Oznacz jako zalewki                             |    |
|                              | - Opis                               |                                                   |    |
|                              |                                      |                                                   |    |
|                              |                                      |                                                   |    |
| -                            |                                      |                                                   |    |

W zakładce [Wyjście] ważne aby nie dołączać profilów kolorów.

| edeliniowane ustaw                                                  | ienie Adobe PDF: vi                     | per_druk                                     |                |                          | • |
|---------------------------------------------------------------------|-----------------------------------------|----------------------------------------------|----------------|--------------------------|---|
|                                                                     | Standardowy: B                          | ak                                           | - Zgodn        | ość: Acrobat 4 (PDF 1.3) | • |
| Dgólne<br>Kompresja<br>Znaczniki i spady<br>Myjście<br>Znawansowane | Zaawansowan<br>Czcionki –<br>Podstaw cz | e<br>zcionki jeśli procent używany           | vch znaków     | iest mniejszy niż 100%   |   |
| abezpieczenie<br>Iodsumowanie 🔔                                     | 🕡 Wszysti                               | ie czcionki z odpowiednimi b                 | itami zostaną  | osadzone.                |   |
|                                                                     | - Upcje nadn<br>Nadru                   | iku i spłaszczania przezroc:<br>ki: Zachowaj | tystości (tylk | o PDF 1.3]               |   |
|                                                                     | Styl ustavie                            | n [Wysoka rozdzielczość]                     | -              | W/Fasny                  |   |
|                                                                     |                                         |                                              |                |                          |   |
|                                                                     | 2                                       |                                              |                |                          |   |

| deni ilondi le dista                          | wienie Adobe PDF | viper_druk                             |                  |                                                   | •  |
|-----------------------------------------------|------------------|----------------------------------------|------------------|---------------------------------------------------|----|
|                                               | Standardowy      | Brak                                   | •                | Zgodność: Acrobat 4 (PDF 1.3)                     | •  |
| )gólne<br>(ompresia                           | Zabezpiec:       | tenie                                  |                  |                                                   |    |
| inaczniki i spady<br>Vyjście                  | Poziom szy       | frowania: Niski (40                    | bitów RC4) - Ac  | rrobat 3 i późniejsze                             |    |
| aawansowane<br>abezpieczenie<br>odsumowanie 🔔 | 📰 Hasło v        | vymagane do otwa                       | rcia dokumentu   |                                                   |    |
|                                               | Hasło c          | lwierania dokument                     | u:               |                                                   |    |
|                                               | 🥠 Po ş           | orzyjąciu, hasło jest n                | iezbędne do otv  | varcia dokumentu.                                 |    |
|                                               | 📰 Użyj ha        | sła do ograniczenia                    | edycji ustawień  | Ochrona i dostęp                                  |    |
|                                               |                  | Hasho przyzwoleni                      | a:               |                                                   |    |
|                                               | Hasi             | o jest niezbędne do o                  | otwierania dokur | mentu PDF w <mark>aplikacjach edytorskic</mark> ł | 1. |
|                                               | - Przyzwo        | lenia programu Acri                    | obat             |                                                   |    |
|                                               | Pozwol           | enie na drukowanie                     | Wysoka rozd      | zielczość                                         |    |
|                                               | D                | opuszczalne zmiany                     | Każde z wyjął    | kiem wydzielania stron                            | -  |
|                                               | Umo<br>da        | ożliwia kopiowanie b<br>niedowidzących | ekstu, obrazów   | i innych elementów oraz dostęp                    |    |
|                                               | -                |                                        |                  |                                                   |    |

| <sup>p</sup> redefiniowane ustav                                                            | vienie Adobe PDF: • | viper_druk                                                                                                    |                                  |                                     |                       | • |     |
|---------------------------------------------------------------------------------------------|---------------------|----------------------------------------------------------------------------------------------------|----------------------------------|-------------------------------------|-----------------------|---|-----|
|                                                                                             | Standardowy:        | Brak.                                                                                                    | •                                | Zgodność:                           | Acrobat 4 (PDF 1.3)   | • |     |
| Ogólne                                                                                      | - Podsumowan        | ie                                                                                                    |                                  |                                     |                       |   |     |
| Kompresja<br>Znaczniki i spady<br>Wyjście<br>Zaawansowane<br>Zabezpieczenie<br>Podsumowanie | Opcje:              | Predefiniowane ustawienie<br>Zgodność: Acrobat 4 (PDI<br>Standardowy: Brak<br>Opis<br>Ogólne<br>Kompresja<br>Znaczniki i spady<br>Wyjście<br>Zaawansowane<br>Zabezpieczenie | Adobe<br>F 1.3)                  | PDF: viper                          | druk                  |   |     |
|                                                                                             |                     |                                                                                                    |                                  |                                     |                       |   |     |
|                                                                                             | Ostrzeżenia:        | Ustawienie określa pro<br>z bieżącym plikiem ustawie<br>określone przez plik ustaw                                                                                          | file źród<br>ń kolor<br>ień kolo | llowe niezgo<br>ów. Używan<br>orów. | dne<br>e będą profile |   | 4   |
|                                                                                             | * Zapisz pods       |                                                                                                    |                                  |                                     |                       |   | - 1 |

Teraz możesz zapisać projekt do druku klikając przycisk [Zapisz PDF] Warto jednak zachować wprowadzone właśnie ustawienia aby skorzystać z nich gdy następnym razem będziesz przygotowywać projekt do druku w naszej drukarni. Kliknij przycisk [Zapisz Ustawienia] a następnie wprowadź dla nich nazwę np. Druk Viper

| pisz ustawienia Ado | obe PDF jako |        |
|---------------------|--------------|--------|
| Zapiez gotowy jako: | Druk Viner   | ОК     |
| Zapisz gotowy jako. | Druk_viper   | Anuluj |

|                                                                                                    |                                                                                                    |                                                                                                    | - |
|----------------------------------------------------------------------------------------------------|----------------------------------------------------------------------------------------------------|----------------------------------------------------------------------------------------------------|---|
| Predefiniowane ustawier                                                                               | nie Adobe PDF:                                                                                          | viper_druk                                                                                                    | • |
|                                                                                                    | Standardowy:                                                                                            | Własna                                                                                                    |   |
| Ogólne<br>Kompresja<br>Znaczniki i spady<br>Wyjście<br>Zaawansowane<br>Zabezpieczenie<br>Podsumowanie | Ogólne<br>Opis: [Na p<br>tworzy<br>jakość<br>Readu<br>Opcje<br>Zach<br>Osadź<br>Osadź<br>Optym<br>Pokaż | [Domyślne programu Illustrator]<br>[High Quality Print]<br>[PDFX1 a 2001]<br>[PDFX3 2002]<br>[Press Quality]<br>[Smallest File Size]<br>viperpint_duk<br>viper_iduk<br>viper_iduk<br>viper<br>viper<br>viper<br>viper<br>viper<br>viper<br>viper<br>viper<br>viper<br>viper<br>viper<br>viper<br>viper<br>viper<br>vipe |   |
| -                                                                                                    | -                                                                                                    |                                                                                                    |   |

Nowe ustawienia będą dostępne w oknie [Zapisz Adobe PDF] z listy rozwijalnej. Korzystanie z ustawień predefiniowanych oszczędza czas i gwarantuje powtarzalność pracy.

## c. Photoshop

Z przyczyn technologicznych odradzamy zapis do formatu PDF z programu Photoshop. Zalecane jest aby projekty tworzone w programie Adobe Photoshop zapisywać w formacie TIF. Gdy ukończyłeś już pracę nad projektem i upewniłeś się, że spełnia on podstawowe zasady przygotowania pracy do druku spłaszcz wszystkie warstwy wybierając z menu Warstwa > Scal widoczne lub wciskając SHIFT + CTRL + E a następnie Plik > Zapisz jako > TIF bez kompresji obrazu.

| Nowy                                | Ctrl+N              |
|-------------------------------------|---------------------|
| Otwórz                              | Ctrl+O              |
| Przeglądaj w programie Bridge       | Alt+Ctrl+O          |
| Otwórz jako                         | Alt, Shift, Chil, O |
| Otworz jako objekt inteligenteu     | AIL+SHITECHEO       |
| Ostatnio otwierane                  | 1                   |
| Udostępnij mój ekran                |                     |
| Utwórz nowy przegląd                |                     |
| Device Central                      |                     |
| Zamknij                             | Ctrl+W              |
| Zamknij wszystko                    | Alt+Ctrl+W          |
| Zamknij i przejdź do <u>B</u> ridge | Shift+Ctrl+W        |
| Zapjsz                              | Ctrl+S              |
| Zapisz jako                         | Shift+Ctrl+S        |
| Zwróć                               |                     |
| Zapisz dla Internetu i urządzeń     | Alt+Shift+Ctrl+S    |
| Przywróć                            | F12                 |
| Umieść                              |                     |
| Importuj                            |                     |
| E <u>k</u> sportuj                  |                     |
| A <u>u</u> tomatyzuj                |                     |
| Skrypty                             | Ĵ                   |
| In <u>f</u> ormacje o pliku         | Alt+Shift+Ctrl+I    |
| Drukuj                              | Ctrl+P              |
| Drukuj jedną kopię                  | Alt+Shift+Ctrl+P    |
| Zakończ                             | Ctrl+Q              |

| Z dDISZ W.                     | nliki wenfik                        | atora 🚽 🙆 🛊 😬 🖽 🕇                                                                                                    |        |
|--------------------------------|-------------------------------------|----------------------------------------------------------------------------------------------------|--------|
| Lupiot II.                     | para_werying                        |                                                                                                    |        |
| (Ba                            | Nazwa                               |                                                                                                    |        |
| Ostatnie<br>miejsca<br>Pulpit  |                                     | Żadne elementy nie pasują do kryteriów wyszukiwania.                                                                                                    |        |
| Biblioteki<br>Maga<br>Komputer | Nazwa pliku:                        | III<br>Bez nazwy-1 lif                                                                                                    | Zapisz |
| G                              |                                     |                                                                                                    |        |
|                                | Format:                             | TIFF (*.TIF;*.TIFF)                                                                                                    | Anuluj |
| Opc<br>Zapi                    | Format:<br>je zapisu<br>isz: [<br>] | TIFF (*.TIF:*.TIFF)  Photoshop (*.PSD:*.PDD) Format dużego dokumentu (*.PSB) BMP (*.BMP:*.RLE:*.DIB) CompuServe GIF (*.GIF) Photoshop EPS (*.EPS) Photoshop DCS 1.0 (*.EPS) Photoshop DCS 2.0 (*.EPS) Format IFF (*.IFF:*.TDI) | Anuluj |

| Opcje TIFF                                   | ×       |
|----------------------------------------------|---------|
| Kompresia obrazu                             |         |
|                                              | ОК      |
| O DRAK                                       |         |
| © LZW                                        | Anuluj  |
| © ZIP                                        |         |
| O JPEG                                       |         |
| Jakość; Maksimum 👻                           |         |
| məhy plik. duży plik                         |         |
|                                              |         |
| – Kolejność pikseli                          |         |
| Z przeplotem (RGBRGB)                        |         |
| 🔘 Na kanał (RRGGBB)                          |         |
| – Kolejność bajtów –                         | n.<br>N |
| IBM PC                                       |         |
| O Macintosh                                  |         |
| Zapisz piramidkę obrazów                     |         |
| Zapisz przezroczystość                       |         |
| Kompresja warstwy                            | ř       |
| RLE (szybsze zapisywanie, większe pliki)     |         |
| ZIP (wolniejsze zapisywanie, mniejsze pliki) |         |
| Pomiń warstwy i zapisz kopie                 |         |

## d. Indesign

Projekt przygotowany w programie InDesign należy eksportować do PDF; poniżej instrukcja jak wykonać tą operację poprawnie. Z menu wybierz: Plik > Eksportuj...

| Nowy                                 |                  | •  |
|--------------------------------------|------------------|----|
| Otwórz                               | Ctrl+O           |    |
| Przeglądaj w Bridge                  | Alt+Ctrl+O       |    |
| Otwórz ostatni                       |                  | •  |
| Udostępnij mój ekran                 |                  |    |
| Utwórz nową recenzję                 |                  |    |
| Zamknij                              | Ctrl+W           |    |
| Zapisz                               | Ctrl+S           |    |
| Zapisz jako                          | Shift+Ctrl+S     |    |
| Odłóż                                |                  |    |
| Zapisz kopię                         | Alt+Ctrl+S       |    |
| Przywróć                             |                  |    |
| Umieść                               | Ctrl+D           |    |
| Umieść z programu Buzzword           |                  |    |
| Importuj XML                         |                  |    |
| Predefiniowane ustawienia Adobe PDF  |                  | •  |
| Eksportuj                            | Ctrl+E           |    |
| Eksportuj do                         |                  | r. |
| Predefiniowane ustawienia dokumentu  |                  | •  |
| Ustawienia dokumentu                 | Alt+Ctrl+P       |    |
| Użytkownik                           |                  |    |
| Informacje o pliku                   | Alt+Shift+Ctrl+I |    |
| Pakiet                               | Alt+Shift+Ctrl+P |    |
| Predefiniowane ustawienia drukowania |                  | ł  |
| Drukuj                               | Ctrl+P           |    |
| Drukuj broszurę                      |                  |    |
| Zakończ                              | Ctrl+Q           |    |
|                                      |                  |    |

W oknie [Eksportuj] wybierz z listy [Zapisz jako typ]: Adobe PDF Następnie wprowadź nazwę pliku i wskaż miejsce na dysku gdzie ma być zapisany i kliknij [OK]

| Eksportuj           |                  |                                                                                                    |              |          |        |
|---------------------|------------------|----------------------------------------------------------------------------------------------------|--------------|----------|--------|
| Zapisz w:           | Diki_weryfika    | atora 👻                                                                                                    | 00           | • 📰 •    |        |
| (Re)                | Nazwa            |                                                                                                    | ~            |          |        |
| Ostatnie<br>miejsca | 2                | Żadne elementy nie pasują do kry                                                                                                    | teriów wyszu | kiwania. |        |
| Pulpit              |                  |                                                                                                    |              |          |        |
| Biblioteki          |                  |                                                                                                    |              |          |        |
| <b>K</b> ama tar    |                  |                                                                                                    |              |          |        |
|                     |                  |                                                                                                    |              |          |        |
| Sieć                |                  |                                                                                                    |              |          |        |
|                     | •                | m                                                                                                    |              |          |        |
|                     | Nazwa pliku:     | Bez nazwy-1 pdf                                                                                                    |              |          | Zapisz |
|                     | Zapisz jako typ: | Adobe PDF (Druk)                                                                                                    |              | •        | Anuluj |
|                     |                  | Adobe PDF (Druk)<br>Adobe PDF (Interaktywny)<br>Dokument InCopy<br>EPS<br>EPUB<br>Rash CS5 Professional (FLA)<br>Rash Player (SWF)<br>HTM |              |          |        |

Pojawi się okno ustawień zapisu PDF, w kolejnych zakładkach wprowadź ustawienia jak przedstawiono poniżej:

| Predefiniowane us                                                      | tawienie Adobe PDF:           | viper_aruk                                                                              |                                                                      | •                                                                                                    |   |
|------------------------------------------------------------------------|-------------------------------|-----------------------------------------------------------------------------------------|----------------------------------------------------------------------|----------------------------------------------------------------------------------------------------|---|
|                                                                        | Standard:                     | Brak                                                                                    | *                                                                    |                                                                                                    |   |
|                                                                        | Zgodność:                     | Acrobat 4 (PDF 1.3)                                                                     | •                                                                    |                                                                                                    |   |
| jólne                                                                  | Ogólne                        |                                                                                         |                                                                      |                                                                                                    |   |
| ompresja<br>vaczniki i spady<br>vjšcie<br>vawansowane<br>ubezpieczenia | <u>O</u> pis:                 | [Na podstawie 'Viper'] [Na<br>wyższą rozdzielczością obra:<br>programie Acrobat i Adobe | podstawie "Viper"] [I<br>zków, zapewniającą I<br>Reader 5.0 i nowszy | Na podstawie "Viper"] Ustawienia do tworzenia dokumentów PDF z<br>epszą jakość wydruków. Dokumenty PDF można otwierać w<br>m. | 1 |
| dsumowanie                                                             | Strony                        |                                                                                         |                                                                      |                                                                                                    |   |
|                                                                        | <ul> <li>Wszystkie</li> </ul> | (                                                                                       |                                                                      |                                                                                                    |   |
|                                                                        | C Zakres:                     | 1-2                                                                                     |                                                                      |                                                                                                    |   |
|                                                                        | Rozkładówk                    |                                                                                         |                                                                      |                                                                                                    |   |
|                                                                        | Opcje                         |                                                                                         |                                                                      |                                                                                                    |   |
|                                                                        | 🔲 Osadź minia                 | turki strony                                                                            |                                                                      | Wyświetl PDF po wyeksportowaniu                                                                                               |   |
|                                                                        | 📃 Optymalizuj                 | do szybkiego wyświetlania v                                                             | w Internecie                                                         | Utwórz warstwy programu Acrobat                                                                                               |   |
|                                                                        | Utwórz PDF                    | znakowany                                                                               |                                                                      |                                                                                                    |   |
|                                                                        | Eksp                          | ortuj <u>w</u> arstwy: Warstwy w                                                        | idoczne i drukowalne                                                 | •                                                                                                    |   |
|                                                                        | Dołącz                        |                                                                                         |                                                                      |                                                                                                    |   |
|                                                                        | Zakładki                      |                                                                                         |                                                                      | Obiekty bez możliwości drukowania                                                                                             |   |
|                                                                        | 🔲 Hiperłącza                  |                                                                                         |                                                                      | 🔲 Widoczne linie pomocnicze i siatki linii bazowych                                                                           |   |
|                                                                        | Elementy                      | jnteraktywne: Bez dołącza                                                               | nia                                                                  | •                                                                                                    |   |
| Zapisz predefiniowan                                                   | e ustawienia                  |                                                                                         |                                                                      | Eksportuj Anuluj                                                                                                    |   |
|                                                                        |                               |                                                                                         |                                                                      |                                                                                                    |   |
| portuj Adobe PDF                                                       |                               |                                                                                         |                                                                      |                                                                                                    |   |
| Predefiniowane (                                                       | ustawienie Adobe PE           | F: viper_druk                                                                           |                                                                      |                                                                                                    |   |
|                                                                        | Standa                        | rd: Brak                                                                                | •                                                                    |                                                                                                    |   |
|                                                                        | Zgodno                        | ść: Acrobat 4 (PDF 1.3)                                                                 | +                                                                    |                                                                                                    |   |
| oólne                                                                  | Kompresja                     |                                                                                         |                                                                      |                                                                                                    |   |
| ompresja                                                               | Ohenrykak                     |                                                                                         |                                                                      |                                                                                                    |   |
| naczniki i spady                                                       | Obrazy Kok                    | nowe                                                                                    |                                                                      |                                                                                                    |   |

| Predefiniowane usta  | wiepie Adobe PDE: viper_druk     |                               |          | •                     |
|----------------------|----------------------------------|-------------------------------|----------|-----------------------|
| Frederinowalle doca  | Standard: Brak                   | Brak 👻                        |          |                       |
|                      | Zgodność: Acrobat 4 (PDF         | 1.3) 🗸                        |          |                       |
| sólne                | Kompresja                        |                               |          |                       |
| mpresja              | Obrazy kolorowe                  |                               |          |                       |
| aczniki i spady      | Bróbkowania dwuszaścienna        | do –                          | 400      | nks na cal            |
| /jscie<br>awansowane | Propromanie unuszescienne        | db ekrazów egynteit           | 600      | pits as cal           |
| bezpieczenia         | Manager and a                    | dia objazow powyzej.          | 000      | pics. na car          |
| Podsumowanie         | Kompresja                        | Automatycznie (JPEG) +        |          | Rozmar płygki: 128    |
|                      | jakość obrazu:                   | • Maksymalna                  |          |                       |
|                      | Obrazy w skali szarości          |                               |          |                       |
|                      | Próbkowanie dwusześcienne do 🗸 🗸 |                               |          | piks. na cal          |
|                      |                                  | dla obrazów powyżej:          | 600      | piks. na cal          |
|                      | Kompresia:                       | Automatycznie (JPEG)          |          | Rozmiar plytki: 128   |
|                      | Jakość obrazu:                   | Maksymalna 🗸                  |          |                       |
|                      | -                                |                               |          |                       |
|                      | Obrazy monochromatyczne          |                               |          |                       |
|                      | Próbkowanie dwusześcienne        | do 🗸                          | 1200     | piks. na c <u>a</u> l |
|                      |                                  | dla obrazów po <u>w</u> yżej: | 1800     | piks, na cal          |
|                      | Ko <u>m</u> presja:              | CCITT Group 4                 |          |                       |
|                      |                                  |                               |          |                       |
|                      | 🗵 Kompresuj tekst i grafikę wek  | torową 🔍 Przytnij dan         | e obrazu | u do ramek            |

| Predefiniowane ustawienie Adobe PDF: |                                          | viper_druk (zmieniony) |         |               | -        |   |  |
|--------------------------------------|------------------------------------------|------------------------|---------|---------------|----------|---|--|
| Standard:                            |                                          | Brak                   | •       |               |          |   |  |
|                                      | Zgodność:                                | Acrobat 4 (PDF 1.3)    | -       |               |          |   |  |
| gólne                                | Znaczniki i spady                        |                        |         |               |          |   |  |
| ompresja                             | Znaczniki                                |                        |         |               |          |   |  |
| višcie                               | 🗌 Wszystkie z                            | naczniki drukarskie    |         | Typ;          | Domyślny | - |  |
| sawansowane                          | Linie cięcia<br>Znaczniki spa <u>d</u> u |                        | Grubořá | 0.05 alt      |          |   |  |
| abezpieczenia                        |                                          |                        |         | Grubosc:      | 0,25 pKt | • |  |
| Podsumowanie                         | Pasery                                   |                        |         | Przesunięcie: | 2,117 mm |   |  |
|                                      | Paski kol                                | oru                    |         |               |          |   |  |
|                                      | Informac                                 | je o stronie           |         |               |          |   |  |
|                                      | Spad i informa                           | cje o pracy            |         |               |          |   |  |
|                                      | Vityj ustawi                             | eń spadu dokumentu     |         |               |          |   |  |
|                                      | Condi                                    |                        |         |               |          |   |  |
|                                      | opau.                                    | 1                      |         |               |          |   |  |
|                                      | <u>G</u> orny:                           | 2 mm                   |         | FemA:         | - 2 mm   |   |  |
|                                      | Dol <u>n</u> y:                          | 2 mm                   |         | Prawy:        | 2 mm     |   |  |
|                                      | Dobcz obsz                               | ar informacii o pracy  |         |               |          |   |  |
|                                      |                                          |                        |         |               |          |   |  |
|                                      |                                          |                        |         |               |          |   |  |
|                                      |                                          |                        |         |               |          |   |  |
|                                      |                                          |                        |         |               |          |   |  |
|                                      |                                          |                        |         |               |          |   |  |
|                                      |                                          |                        |         |               |          |   |  |

Ważne: nie zadawaj znaczników i paserów. Zaznacz pole [Użyj ustawień spadu dokumentu] upewniając się, że spady zostały prawidłowo ustawione na początku pracy nad projektem.

Dla większości produktów wymagamy spadów po 2mm. Wyjątkiem są katalogi, segregatory itp. gdzie należy zadać odpowiednio większy spad.

| Predefiniowane usta | wienie Adobe PDF: | viper_druk                                    | · •                   |          |  |
|---------------------|-------------------|-----------------------------------------------|-----------------------|----------|--|
|                     | Standard:         | Brak 👻                                        |                       |          |  |
|                     | Zgodność:         | Acrobat 4 (PDF 1.3) -                         |                       |          |  |
| gólne               | Wyjście           |                                               |                       |          |  |
| ompresja            | Kolor             |                                               |                       |          |  |
| naczniki i spady    |                   | Konwersia kolorów:                            | Bez konwersti kolorów |          |  |
| Aliantowane         | Mieisce docelowe: |                                               | hok _                 |          |  |
| abezpieczenia       |                   | mejsce uoceiowe.                              | UIdK                  | <u> </u> |  |
| odsumowanie         |                   | Regula dolączania profilu:                    | Nie dołączaj profilów | -        |  |
|                     |                   |                                               |                       |          |  |
|                     | Symuluji nac      | iruk                                          | Menedzer f            | arb      |  |
|                     | DDE/Y             |                                               |                       |          |  |
|                     | PUF/A             |                                               |                       |          |  |
|                     | Nazwa v           | vyjsciowego profilu metody konwersji:         | brak +                |          |  |
|                     |                   | Nazwa warunku wyjściowego:                    | brak                  |          |  |
|                     |                   | Identyfikator warunku wyjściowego:            | brak                  |          |  |
|                     |                   | Nazwa <u>r</u> ejestru:                       | brak                  |          |  |
|                     | Opis              |                                               |                       |          |  |
|                     | Proszę umieści    | ć kursor nad nagłówkiem, aby wyświetlić opis. |                       |          |  |
|                     |                   |                                               |                       |          |  |
|                     |                   |                                               |                       |          |  |

W zakładce [Wyjście] ważne aby nie dołączać profilów kolorów.

| Predefiniowane                                                                                                    | state de de                                                                                                    |
|----------------------------------------------------------------------------------------------------|----------------------------------------------------------------------------------------------------|
|                                                                                                    | e ustawienie Adobe PDF: Vper_druk                                                                                                    |
|                                                                                                    | Standard: Brak                                                                                                    |
|                                                                                                    | Zgodność: Acrobat 4 (PDF 1.3)                                                                                                    |
| Opólne                                                                                                    | Zaawansowane                                                                                                    |
| Kompresja                                                                                                    | Grippli                                                                                                    |
| (naczniki i spady                                                                                                    |                                                                                                    |
| Vyjście                                                                                                    | Twórz podzbiór czcionki jeśli procent używanych znaków jest mniejszy niż: 100%                                                                                                    |
| aawansowane                                                                                                    | Wszystkie czcionki z odpowiednimi bitami osadzania zostaną osadzone.                                                                                                    |
| abezpieczenia<br>odc. mou bolo                                                                                                    | OPI                                                                                                    |
| ousumowanie                                                                                                    | Danié de ODA Eleger Eleger Eleger                                                                                                    |
|                                                                                                    | Pomin dia OP1: PDF EPS Obrazy bitmapowe                                                                                                    |
|                                                                                                    | Sobezczania przeznoczystości                                                                                                    |
|                                                                                                    | Designed de la construction and de la construction (2)                                                                                                    |
|                                                                                                    | Predenniowane ustawienie: [vvysoka rozdzielizosc]                                                                                                    |
|                                                                                                    | Ignoruj wyjątki stron widzących                                                                                                    |
|                                                                                                    | Job Definition Format (JDF)                                                                                                    |
|                                                                                                    |                                                                                                    |
|                                                                                                    | Utworz pik JDF w programie Acrobat                                                                                                    |
|                                                                                                    | Wymagana jest instalacja programu Adobe Acrobat 7.0 Professional lub nowszej wersji. Zaznaczenie tej opcji automatycznie wyłącza opcję<br>"Stronow widzace" na panelu Odolne.                                                                                                    |
|                                                                                                    |                                                                                                    |
|                                                                                                    |                                                                                                    |
|                                                                                                    |                                                                                                    |
|                                                                                                    |                                                                                                    |
|                                                                                                    |                                                                                                    |
|                                                                                                    |                                                                                                    |
|                                                                                                    |                                                                                                    |
|                                                                                                    |                                                                                                    |
| Zapisz predefiniow                                                                                                    | vane ustawienia Eksportuj Anuluj                                                                                                    |
|                                                                                                    |                                                                                                    |
|                                                                                                    |                                                                                                    |
|                                                                                                    |                                                                                                    |
| portui Adobe PDF                                                                                                    |                                                                                                    |
| portuj Adobe PDF                                                                                                    |                                                                                                    |
| portuj Adobe PDF<br>Predefiniowane                                                                                                    | e ustawienie Adobe PDF: Viper_druk 🔹                                                                                                    |
| oortuj Adobe PDF<br>Predefiniowane                                                                                                    | e ustawienie Adobe PDF: Viper_druk  Standard: Brak                                                                                                    |
| oortuj Adobe PDF<br>Predefiniowane                                                                                                    | e ustawienie Adobe PDF: Vlper_druk<br>Standard: Brak<br>Zgodność: Acrobat 4 (PDF 1.3)                                                                                                    |
| portuj Adobe PDF<br>Predefiniowane                                                                                                    | e ustawienie Adobe PDF: Viper_druk<br>Standard: Brak<br>Zgodność: Acrobat 4 (PDF 1.3)<br>Zabezpieczenia                                                                                                    |
| portuj Adobe PDF<br>Predefiniowane                                                                                                    | e ustawienie Adobe PDF: Viper_druk  Standard: Brak  Zgodność: Acrobat 4 (PDF 1.3)  Zabezpieczenia                                                                                                    |
| portuj Adobe PDF<br>Predefiniowane<br>Igólne<br>Iompresija                                                                                   | e ustawienie Adobe PDF: Viper_druk  Standard: Brak Zgodność: Acrobat 4 (PDF 1.3) Zabezpieczenia Poziom kodowania: Niski (40-bitów RC4) - Zgodny z programem Acrobat 3 i nowszym                                                                                                    |
| portuj Adobe PDF<br>Predefiniowane<br>Igdine<br>Iompresja<br>naczniki i spady<br>Vršća                                                       | e ustawienie Adobe PDF: Viper_druk<br>Standard: Brak<br>Zgodność: Acrobat 4 (PDF 1.3)<br>Zabezpieczenia<br>Poziom kodowania: Niski (40-bitów RC4) - Zgodny z programem Acrobat 3 i nowszym<br>Hasło otwierania dokumentu                                                                                                    |
| portuj Adobe PDF<br>Predefiniowane<br>Dgólne<br>iompresja<br>naczniki i spady<br>Vyjšcie<br>sawansowane                                      | e ustawienie Adobe PDF: Viper_druk<br>Standard: Brak<br>Zgodność: Acrobat 4 (PDF 1.3)<br>Zabezpieczenia<br>Poziom kodowania: Niski (40-bitów RC4) - Zgodny z programem Acrobat 3 i nowszym<br>Hasło otwierania dokumentu                                                                                                    |
| portuj Adobe PDF<br>Predefiniowane<br>Dgólne<br>Kompresja<br>Inaczniki i spady<br>Wyjście<br>Laswansowane                                    | e ustawienie Adobe PDF: Viper_druk<br>Standard: Brak<br>Zgodność: Acrobat 4 (PDF 1.3)<br>Zabezpieczenia<br>Poziom kodowania: Niski (40-bitów RC4) - Zgodny z programem Acrobat 3 i nowszym<br>Hasło otwierania dokumentu<br>Wymagane jest hasło do otwarcia tego dokumentu                                                                                                    |
| portuj Adobe PDF<br>Predefiniowane<br>Igólne<br>ompresja<br>naczniki i spady<br>lyjšcie<br>aawansowane<br>abezpiecenia<br>odsumowanie        | e ustawienie Adobe PDF: Viper_druk  Standard: Brak  Zgodność: Acrobat 4 (PDF 1.3)  Zabezpieczenia Poziom kodowania: Niski (40-bitów RC4) - Zgodny z programem Acrobat 3 i nowszym Hasko otwierania dokumentu Wymagane jest hasko do otwarcia tego dokumentu Hasko otwierania dokumentu:                                                                                                    |
| portuj Adobe PDF<br>Predefiniowane<br>ompresja<br>naczniki i spady<br>tyjście<br>aawansowane<br>abezpieczenia<br>odsumowanie                 | e ustawienie Adobe PDF: Viper_druk  Standard: Brak  Zgodność: Acrobat 4 (PDF 1.3)  Zabezpieczenia Poziom kodowania: Niski (40-bitów RC4) - Zgodny z programem Acrobat 3 i nowszym Hasko otwierania dokumentu Wymagane jest hasko do otwarcia tego dokumentu Hasko otwierania dokumentu:                                                                                                    |
| portuj Adobe PDF<br>Predefiniowane<br>ompresja<br>naczniki i spady<br>tyjście<br>aawansowane<br>obszpieczenia<br>odsumowanie                 | e ustawienie Adobe PDF: vlper_druk Standard: Brak Zgodność: Acrobat 4 (PDF 1.3) Zabezpieczenia Poziom kodowania: Niski (40-bitów RC4) - Zgodny z programem Acrobat 3 i nowszym Hasło otwierania dokumentu Wymagane jest hasło do otwarcia tego dokumentu Hasło otwierania dokumentu: Drazwalecia                                                                                                    |
| portuj Adobe PDF<br>Predefiniowane<br>Ngólne<br>iompresja<br>naczniki i spady<br>Ayjście<br>asawansowane<br>Doppiecenia<br>odsumowanie       | e ustawienie Adobe PDF: Vper_druk  Standard: Brak  Zgodność: Acrobat 4 (PDF 1.3)  Zabezpieczenia Poziom kodowania: Niski (40-bitów RC4) - Zgodny z programem Acrobat 3 i nowszym Hasło otwierania dokumentu Wymagane jest hasło do otwarcia tego dokumentu Hasło otwierania dokumentu: Przyzwolenia                                                                                                    |
| portuj Adobe PDF<br>Predefiniowane<br>Ogólne<br>iompresja<br>naczniki i spady<br>Vyjście<br>aawansowane<br>Abezpinczenia<br>Iodsumowanie     | e ustawienie Adobe PDF: Viper_druk  Stjandard: Brak Zgodność: Acrobat 4 (PDF 1.3) Zabezpieczenia Poziom kodowania: Niski (40-bitów RC4) - Zgodny z programem Acrobat 3 i nowszym Hasło otwierania dokumentu Wymagane jest hasło do otwarcia tego dokumentu Hasło otwierania dokumentu: Przyzwolenia Użyj hasła, aby ograniczyć drukowanie, edycję i inne zadania                                                                                                    |
| portuj Adobe PDF<br>Predefiniowane<br>Ngólne<br>iompresja<br>naczniki i spady<br>Ayjście<br>sawansowane<br>Norpiecens<br>odsumowanie         | e ustawienie Adobe PDF: Viper_druk Stjandard: Brak Zgodność: Acrobat 4 (PDF 1.3) Zabezpieczenia Poziom kodowania: Niski (40-bitów RC4) - Zgodny z programem Acrobat 3 i nowszym Hasko otwierania dokumentu Wymagane jest hasko do otwarcia tego dokumentu Hasko otwierania dokumentu: Przyzwolenia Użyj haska, aby ograniczyć drukowanie, edycję i inne zadania Hasko przyzwoleńi:                                                                                                    |
| portuj Adobe PDF<br>Predefiniowane<br>Ogólne<br>iompresja<br>naczniki i spady<br>Vyjście<br>aawansowane<br>Abozpieczenia<br>todsumowanie     | e ustawienie Adobe PDF: Viper_druk Standard: Brak Zgodność: Acrobat 4 (PDF 1.3) Zabezpieczenia Poziom kodowania: Niski (40-bitów RC4) - Zgodny z programem Acrobat 3 i nowszym Hasło otwierania dokumentu Wymagane jest hasło do otwarcia tego dokumentu Hasło otwierania dokumentu: Przyzwolenia Użyj hasła, aby ograniczyć drukowanie, edycję i inne zadania Hasło przyzwoleń: Hasło przyzwoleń:                                                                                                    |
| portuj Adobe PDF<br>Predefiniowane<br>Compresja<br>Inaczniki i spady<br>Wyście<br>Laawansowane<br>Albezpieczeniu<br>Podsumowanie             | e ustawienie Adobe PDF: Viper_druk Standard: Brak Zgodność: Acrobat 4 (PDF 1.3) Zabezpieczenia Poziom kodowania: Niski (40-bitów RC4) - Zgodny z programem Acrobat 3 i nowszym Haslo otwierania dokumentu Wymagane jest haslo do otwarcia tego dokumentu Haslo otwierania dokumentu: Przyzwolenia Utzy hasla, aby ograniczyć drukowanie, edycję i inne zadania Hąsło przyzwoleń: To hasło jest wymagane do otwarcia dokumentu w aplikacjach do edycji PDF.                                                                                                    |
| portuj Adobe PDF<br>Predefiniowane<br>Iompresja<br>haczniki i spady<br>Vyjście<br>Jaswansowane<br>Iotorpiecrenia<br>Iodsumowanie             | e ustawienie Adobe PDF: viper_druk<br>Stjandard: Brak<br>Zgodność: Acrobat 4 (PDF 1.3)<br>Zabezpieczenia<br>Poziom kodowania: Niski (40-bitów RC4) - Zgodny z programem Acrobat 3 i nowszym<br>Hasło otwierania dokumentu<br>Wymagane jest hasło do otwarcia tego dokumentu<br>Hasło otwierania dokumentu:<br>Przyzwolenia<br>Przyzwolenia<br>Użyj hasła, aby ograniczyć drukowanie, edycję i inne zadania<br>Hąsło przyzwoleń:<br>To hasło jest wymagane do otwarcia dokumentu w aplikacjach do edycji PDF.<br>Donuszczalne drukowanie: Wwenka rozdziałcznóść                                                                      |
| oortuj Adobe PDF<br>Predefiniowane<br>Ogdine<br>iompresja<br>naczniki i spady<br>Vyjście<br>zawansowane<br>Aborpieczenii<br>Iodsumowanie     | e ustawienie Adobe PDF: Viper_druk Standard: Brak Zgodność: Acrobat 4 (PDF 1.3) Zabezpieczenia Poziom kodowania: Niski (40-bitów RC4) - Zgodny z programem Acrobat 3 i nowszym Hasło otwierania dokumentu Wymagane jest hasło do otwarcia tego dokumentu Hasło otwierania dokumentu Przyzwolenia Użyj hasła, aby ograniczyć drukowanie, edycję i inne zadania Hgsło przyzwoleń: Dopuszczalne drukowanie: Wysoka rozdzielczość Vysoka rozdzielczość Vysoka rozdzielczość                                                                                                    |
| portuj Adobe PDF<br>Predefiniowane<br>Compresja<br>Inaczniki i spady<br>Wyjście<br>Zaawansowane<br>Ziberpieczenii<br>Podsumowanie            | e ustawienie Adobe PDF: Viper_druk Standard: Brak Zgodność: Acrobat 4 (PDF 1.3) Zabezpieczenia Poziom kodowania: Niski (40-bitów RC4) - Zgodny z programem Acrobat 3 i nowszym Hasło otwierania dokumentu Wymagane jest hasło do otwarcia tego dokumentu Hasło otwierania dokumentu Hasło otwierania dokumentu Hasło otwierania dokumentu Hasło otwierania dokumentu Hasło otwierania dokumentu Drzyzwolenia Użyj hasła, aby ograniczyć drukowanie, edycję i nne zadania Hasło przyzwoleń: Dopuszczalne drukowanie: Wysoka rozdzielczość Dgpuszczalne zmiany: Wszystko z wyjątkiem wydzielania stron                                |
| portuj Adobe PDF<br>Predefiniowane<br>Compresja<br>Inaczniki i spady<br>Wyjście<br>Zaawansowane<br>Złodzywczenii<br>Podsumowanie             | e ustawienie Adobe PDF: Vper_druk  Sgandard: Brak  Zgodność: Acrobat 4 (PDF 1.3)  Zabezpieczenia Poziom kodowania: Niski (40-bitów RC4) - Zgodny z programem Acrobat 3 i nowszym Hasko otwierania dokumentu Wymagane jest hasko do otwarcia tego dokumentu Hasko otwierania dokumentu: Przyzwolenia Użyj haska, aby ograniczyć drukowanie, edycję i inne zadania Hgsko przyzwoleń: Dopuszczalne dotwarcia dokumentu w aplikacjach do edycji PDF. Dopuszczalne zmiany: Wyszystko z wyjątkiem wydzielania stron                                                                                                    |
| portuj Adobe PDF<br>Predefiniowane<br>Compresja<br>Inaczniki i spady<br>Wyjście<br>Zaswansowane<br>Złodsumowanie                             | e ustawienie Adobe PDF: Vper_druk  Standard: Brak  Zgodność: Acrobat 4 (PDF 1.3)  Zabezpieczenia Poziom kodowania: Niski (40-bitów RC4) - Zgodny z programem Acrobat 3 i nowszym Hasko otwierania dokumentu Wymagane jest hasko do otwarcia tego dokumentu Hasko otwierania dokumentu: Przyzwolenia Utży hasła, aby ograniczyć drukowanie, edycję i inne zadania Hasko przyzwoleń: Popuszczalne dpukowanie; Wysoka rozdzielczość  Dgpuszczalne zmiany: Wszystko z wyjątkiem wydzielania stron  Włącz koplowanie zawartości i dostęp dla niedowidzących                                                                              |
| portuj Adobe PDF<br>Predefiniowane<br>Cogólne<br>Kompresja<br>Znaczniki i spady<br>Wyjście<br>Zaawansowane<br>Zuberpiecrenia<br>Podsumowanie | e ustawienie Adobe PDF: Vper_druk Standard: Brak Zgodność: Acrobat 4 (PDF 1.3) Zabezpieczenia Poziom kodowania: Niski (40-bitów RC4) - Zgodny z programem Acrobat 3 i nowszym Hasło otwierania dokumentu Wymagane jest hasło do otwarcia tego dokumentu Jasło otwierania dokumentu Przyzwolenia Vzywolenia Użyj hasła, aby ograniczyć drukowanie, edycję i nne zadania Hgsło przyzwoleń: To hasło jest wymagane do otwarcia dokumentu w apłkacjach do edycji PDF. Dopuszczalne drukowanie: Wysoka rozdzielczość Vgpuszczalne zmiany: Wszystko z wyjątkiem wydzielania stron Włącz koplowanie zawartości i dostęp dla niedowidzących |
| portuj Adobe PDF<br>Predefiniowane<br>Compresja<br>Draczniki i spady<br>Wyjście<br>Zaawansowane<br>Zoberpieczenia<br>Podsumowanie            | e ustawienie Adobe PDF: viper_druk<br>Standard: Brak<br>Zgodność: Acrobat 4 (PDF 1.3)<br>Zabezpieczenia<br>Poziom kodowania: Niski (40-bitów RC4) - Zgodny z programem Acrobat 3 i nowszym<br>Haslo otwierania dokumentu<br>Wymagane jest haslo do otwarcia tego dokumentu<br>Haslo otwierania dokumentu:<br>Przyzwolenia<br>Użyj hasła, aby ograniczyć drukowanie, edycję i nne zadania<br>Haslo przyzwoleń:<br>Dopuszczalne dokumentu: Wysoka rozdzielczość<br>Dgpuszczalne zmiany: Wysystko z wyjątkiem wydzielania stron<br>Włącz kopiowanie zawartości i dostęp dla niedowidzących                                             |
| portuj Adobe PDF<br>Predefiniowane<br>Compresja<br>Chaczniki i spady<br>Wyjście<br>Zaawansowane<br>Zobezpieczenia<br>Podsumowanie            | e ustawienie Adobe PDF: Vper_druk  Sţandard: Brak  Zgodność: Acrobat 4 (PDF 1.3)  Zabezpieczenia Poziom kodowania: Niski (40-bitów RC4) - Zgodny z programem Acrobat 3 i nowszym Hasło otwierania dokumentu Wymagane jest hasło do otwarcia tego dokumentu Hasło otwierania dokumentu: Przyzwolenia Przyzwolenia Hasło otwierania dokumentu: Przyzwolenia Hasło przyzwoleń: Dopuszczalne drukowanie; Wysoka rozdzielczość  Dgpuszczalne zmiany: Wszystko z wyjątkiem wydzielania stron Włącz koplowanie zawartości i dostęp dla niedowidzących                                                                                      |
| portuj Adobe PDF<br>Predefiniowane<br>Compresja<br>Inecniki i spady<br>Vyjšcie<br>Zawansowane<br>Interpiecrenia<br>Nodsumowanie              | e ustawienie Adobe PDF: Vper_druk  Standard: Brak  Zgodność: Acrobat 4 (PDF 1.3)  Zabezpieczenia Poziom kodowania: Niški (40-bitów RC4) - Zgodny z programem Acrobat 3 i nowszym Hasło otwierania dokumentu Wymagane jest hasło do otwarcia tego dokumentu Hasło otwierania dokumentu: Przyzwolenia Przyzwolenia Przyzwolenia Hasło piest wymagane do otwarcia dokumentu  Hasło piest wymagane do otwarcia dokumentu w aplikacjach do edycji PDF. Dopuszczalne zmiany: Wyszystko z wyjątkiem wydzielania stron Wyłącz kopiowanie zawartości i dostęp dla niedowidzących                                                             |
| portuj Adobe PDF<br>Predefiniowane<br>Compresja<br>Inaczniki i spady<br>Vyšcie<br>Laawansowane<br>Aborpiscrenii<br>Nodsumowanie              | e ustawienie Adobe PDF: viper_druk  Standard: Brak  Zgodność: Acrobat 4 (PDF 1.3)  Zabezpieczenia Poziom kodowania: Niski (40-bitów RC4) - Zgodny z programem Acrobat 3 i nowszym Hasio otwierania dokumentu Wymagane jest hasio do otwarcia tego dokumentu Jasio otwierania dokumentu: Przyzwolenia Użyj hasia, aby ograniczyć drukowanie, edycję i inne zadania Hąsio przyzwoleń: Dopuszczalne drukowanie: Wysoka rozdziekzość  Dgpuszczalne zmiany: Wyszystko z wyjątkiem wydzielania stron                                                                                                    |
| bortuj Adobe PDF<br>Predefiniowane<br>ompresja<br>naczniki i spady<br>Avjšcie<br>aswansowane<br><u>Dorpiczenii</u><br>odsumowanie            | e ustawienie Adobe PDF: viper_druk  Standard: Brak  Zgodność: Acrobat 4 (PDF 1.3)  Zabezpieczenia Poziom kodowania: Niski (40-bitów RC4) - Zgodny z programem Acrobat 3 i nowszym Hasło otwierania dokumentu Wymagane jest hasło do otwarcia tego dokumentu Hasło otwierania dokumentu: Przyzwolenia Przyzwolenia Użry hasła, aby ograniczyć drukowanie, edycję i inne zadania Hgsło przyzwoleń: Dopuszczalne drukowanie: Wysoka rozdziekzość Dguuszczalne drukowanie: Wysoka rozdziekzość Dguuszczalne zmiany: Wszystko z wyjątkiem wydzielania stron Włącz kopiowanie zawartości i dostęp dla niedowidzących                      |
| oortuj Adobe PDF<br>Predefiniowane<br>ompresja<br>naczniki i spady<br>tyjście<br>sawansowane<br><u>Dorpiczenii</u><br>odsumowanie            | e ustawienie Adobe PDF: Vper_druk  Spandard: Brak  Zgodność: Acrobat 4 (PDF 1.3)  Zabezpieczenia Poziom kodowania: Niski (40-bitów RC4) - Zgodny z programem Acrobat 3 i nowszym Haslo otwierania dokumentu Haslo otwierania dokumentu Haslo otwierania dokumentu: Przyzwolenia Użyj hasla, aby ograniczyć drukowanie, edycję i nne zadania Hąslo przyzwoleń: Przyzwoleń: Dopuszczalne dotwarck dokumentu: Wysoka rozdzielczość Dgpuszczalne zmany: Wszystko z wyjątkiem wydzielania stron  Włącz kopiowanie zawartości i dostęp dla niedowidzących                                                                                 |

| Predefiniowane us                                         | standard: Brak  | r_druk (zmieniony)                                                                                                    |   |
|-----------------------------------------------------------|-----------------|----------------------------------------------------------------------------------------------------|---|
|                                                           | Zgodność: Acro  | bat 4 (PDF 1.3) -                                                                                                    |   |
| Ogólne                                                    | Podsumowanie    |                                                                                                    | _ |
| Kompresja<br>Znaczniki i spady<br>Wyjście<br>Zaawansowane | <u>O</u> pis:   | [Na podstawie 'viper_druk'] [Na podstawie 'Viper'] [Na podstawie 'Viper'] [Na podstawie 'Viper'] Ustawienia do tworzenia dokumentów PDF z<br>wydszą rozdzielczością obrazków, zapewniającą lepszą jakość wydruków. Dokumenty PDF można otwierać w programie Acrobat I Adobe Reader<br>5.0 i nowszym. | , |
| avequecene<br>Podsumowanie                                | Opcje:          | Predefiniowane ustawienie PDF: viper_druk (zmieniony)<br>Zgodność: Acrobat 4 (PDF 1.3)<br>Zgodność standardów: Brak<br>Q Ogólne<br>Xompresja<br>Znaczniki i spady<br>Wyjście<br>Zaawansowane<br>Zabezpieczenia                                                                                       |   |
|                                                           | Ostrzeżenia:    |                                                                                                    |   |
|                                                           |                 |                                                                                                    |   |
|                                                           | Zapisz podsumow | anie                                                                                                    |   |

Teraz możesz zapisać projekt do druku klikając przycisk [Eksportuj] Warto jednak zachować wprowadzone właśnie ustawienia aby skorzystać z nich gdy następnym razem będziesz przygotowywać projekt do druku w naszej drukarni. Kliknij przycisk [Zapisz predefiniowane ustawienia] a następnie wprowadź dla nich nazwę np. viper\_druk

| Zapisz usta | wienia                  |            |     |        |
|-------------|-------------------------|------------|-----|--------|
|             | Zapisz ustawienia jako: | viper_druk | - ( | ОК     |
|             |                         |            | [   | Anuluj |

e.